# QSAR TOOLBOX

The OECD QSAR Toolbox for Grouping Chemicals into Categories

# OECD QSAR Toolbox v.3.4

Step-by-step example of how to predict Ames mutagenicity for a chemical by a qualitative read-across approach

- Background
- Objectives
- Specific Aims
- Read-across
- The exercise
- Workflow of the exercise
- Save the prediction

## Background

- This is a step-by-step presentation designed to take you through the workflow of the Toolbox in a data-gap filling exercise using read-across based on molecular similarity with data pruning.
- If you are a novice user of the Toolbox you may wish to review the "Getting Started" document available at [www.oecd.org/env/existingchemicals/qsar] as well as go through tutorials 1 and 2.

- Background
- Objectives
- Specific Aims
- Read-across
- The exercise
- Workflow of the exercise
- Save the prediction

# **Objectives**

- This presentation demonstrates a number of functionalities of the Toolbox:
  - Entering a target chemical by SMILES notation and Profiling
  - Identifying analogues for a target chemical by molecular similarity
  - Retrieving experimental results available for those analogues, and for multiple endpoints
  - Filling data gaps by read-across

- Background
- Objectives
- Specific Aims
- Read-across
- The exercise
- Workflow of the exercise
- Save the prediction

## **Specific Aims**

- To review the workflow of the Toolbox.
- To reacquaint the user with the six modules of the Toolbox.
- To reacquaint the user with the basic functionalities within each module.
- To introduce the user to new functionalities of selected modules.
- To explain to the rationale behind each step of the exercise.

- Background
- Objectives
- Specific Aims
- Read-across
- The exercise
- Workflow of the exercise
- Save the prediction

## **Read-across & the Analogue Approach**

- Remember, read-across is a method that can be used to estimate missing data from a single or limited number of chemicals using the analogue approach.
- In the analogue approach, experimental endpoint information for a single or small number of tested chemicals is used to predict the same endpoint for an untested chemical that is considered to be "similar" (i.e., within the same category).

#### **Analogous Chemicals**

- Previously you learned that analogous sets of chemicals are often selected based on the hypothesis that the toxicological effects of each member of the set will show a common behaviour.
- For this reason mechanistic profilers and grouping methods have been shown to be of great value in using the Toolbox.
- However, there are cases where the mechanistic profilers and grouping methods are inadequate and one is forced to rely on molecular similarity to form a category.
- The Toolbox allows one to develop a category by using either a mechanistic category like DNA binding or structural similarity.
- Since there is no preferred way of identifying structural similarity, the user is guided to use DNA binding as a first option.

- Background
- Objectives
- Specific Aims
- Read-across
- The exercise
- Workflow of the exercise
- Save the prediction

#### Exercise

- In this exercise we will predict the Ames mutagenicity potential for an untested compound, (n-hexanal) [SMILES CCCCC=0)], which is the "target" chemical.
- This prediction will be accomplished by collecting a small set of test data for chemicals considered to be in the same category as the target molecule.
- The category will be defined by empirical similarity, with respect to "Organic functional groups" profiler.
- The prediction itself will be made by "read-across" analysis.

## **Side-Bar On Mutagenesis**

- Mutagens do not create mutations.
- Mutagens create DNA damage.
- Mutations are changes in nucleotide sequence.
- Mutagenesis is a cellular process requiring enzymes and/or DNA replication, thus cells create mutations.

## **Side-Bar On Mutagenesis**

- Mutations within a gene are generally base-substitutions or small deletions/insertions (i.e., frame shifts).
- Such alteration are generally called point mutations.
- The Ames scheme based on strains of *Salmonella* provide the corresponding experimental data.

#### **Side-Bar On Mutagenesis**

- The Ames mutagenicity assay (see OECD guideline 471) is designed to assess the ability of a chemical to cause point mutations in the DNA of the bacterium *Salmonella typhimurium*.
- The Ames test includes a number of strains (TA1537, TA1535, TA100, TA98 and TA97) that have been engineered to detect differing classes of mutagenic chemicals.
- The basic test only detects direct acting mutagens (i.e., those chemicals able to interact with DNA without the need for metabolic activation).

#### **Side-Bar on Metabolic Activation**

- The inclusion of an S9 mix of rodent liver enzymes is designed to assess those chemicals requiring metabolic activation in order to be mutagenic.
- Typically, chemicals are assayed both without S9 and with S9 with results being reported in a binary fashion
- A positive result in any of the bacterial strains with or without S9 confirms mutagenic potential.

- Background
- Objectives
- Specific Aims
- Read-across
- The exercise
- Workflow of the exercise
- Save the prediction

## Workflow

- The Toolbox has six modules which are used in a sequential workflow:
  - Chemical Input
  - Profiling
  - Endpoints
  - Category Definition
  - Filling Data Gaps
  - Report

- Background
- Objectives
- Specific Aims
- Read-across
- The exercise
- Workflow of the exercise
  - Chemical input

### **Chemical Input** Overview

- As you leader in the previous tutorials, this module provides the user with several means of entering the chemical of interest or the target chemical.
- Since all subsequent functions are based on chemical structure, the goal here is to make sure the molecular structure assigned to the target chemicial is the correct one.

# **Chemical Input** Ways of Entering a Chemical

- Remember there are several ways to enter a target chemical and the most often used are:
  - •CAS#,
  - SMILES (simplified molecular information line entry system) notation, and
  - Drawing the structure
- Click on Structure.
- This inserts the window entitled "2D editor" (see next screen shot).

# **Chemical Input** Input target chemical by drawing

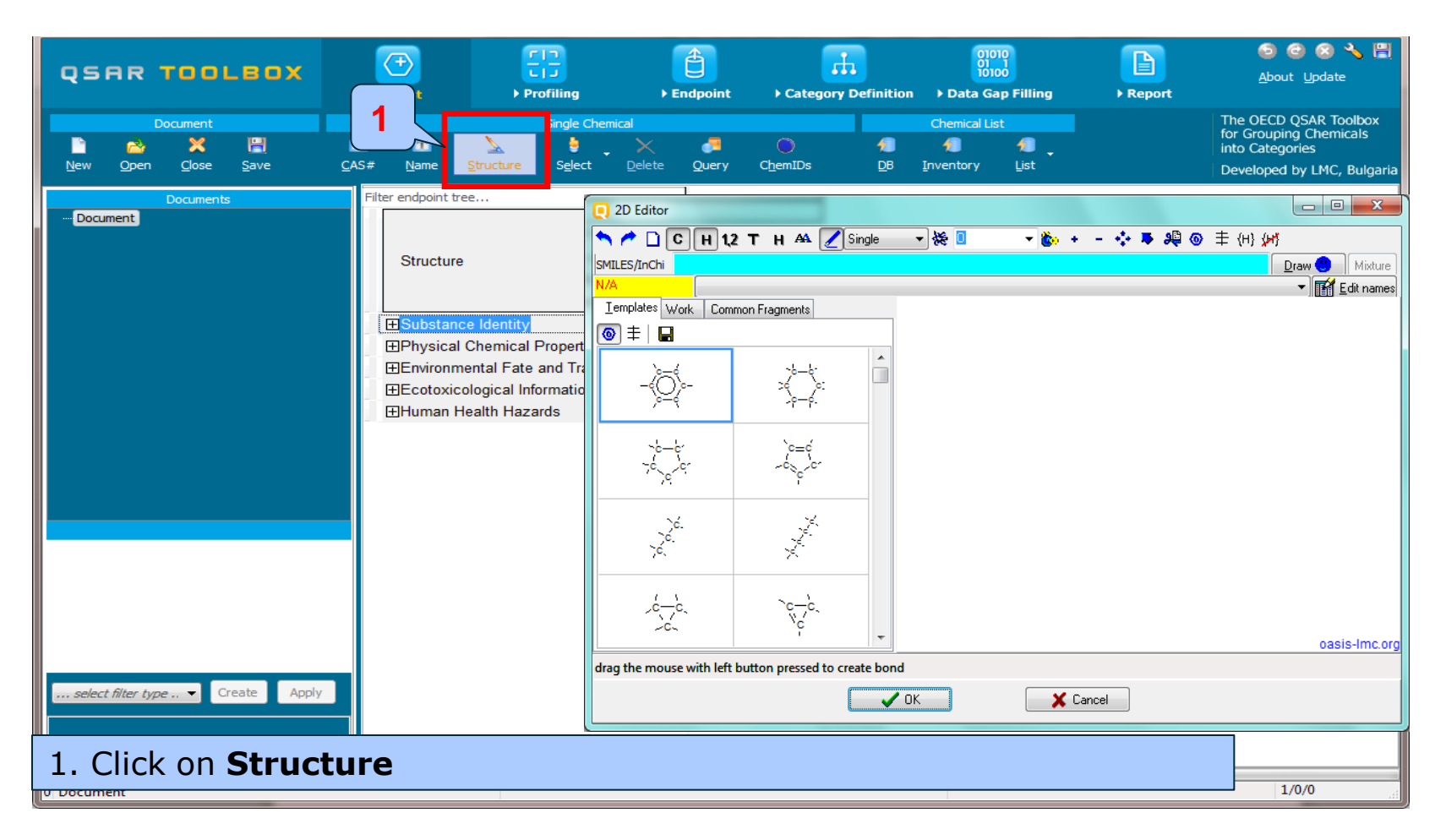

# **Chemical Input** Input target chemical by SMILES

- In the Aqua-coloured area next to "SMILES/InChi" type CCCCCC=0.
- Note as you type the SMILES code the structure is being drawn in the centre of the structure field (see next screen shot).
- Click "OK" to accept the target chemical.

# **Chemical Input** Input target chemical by SMILES

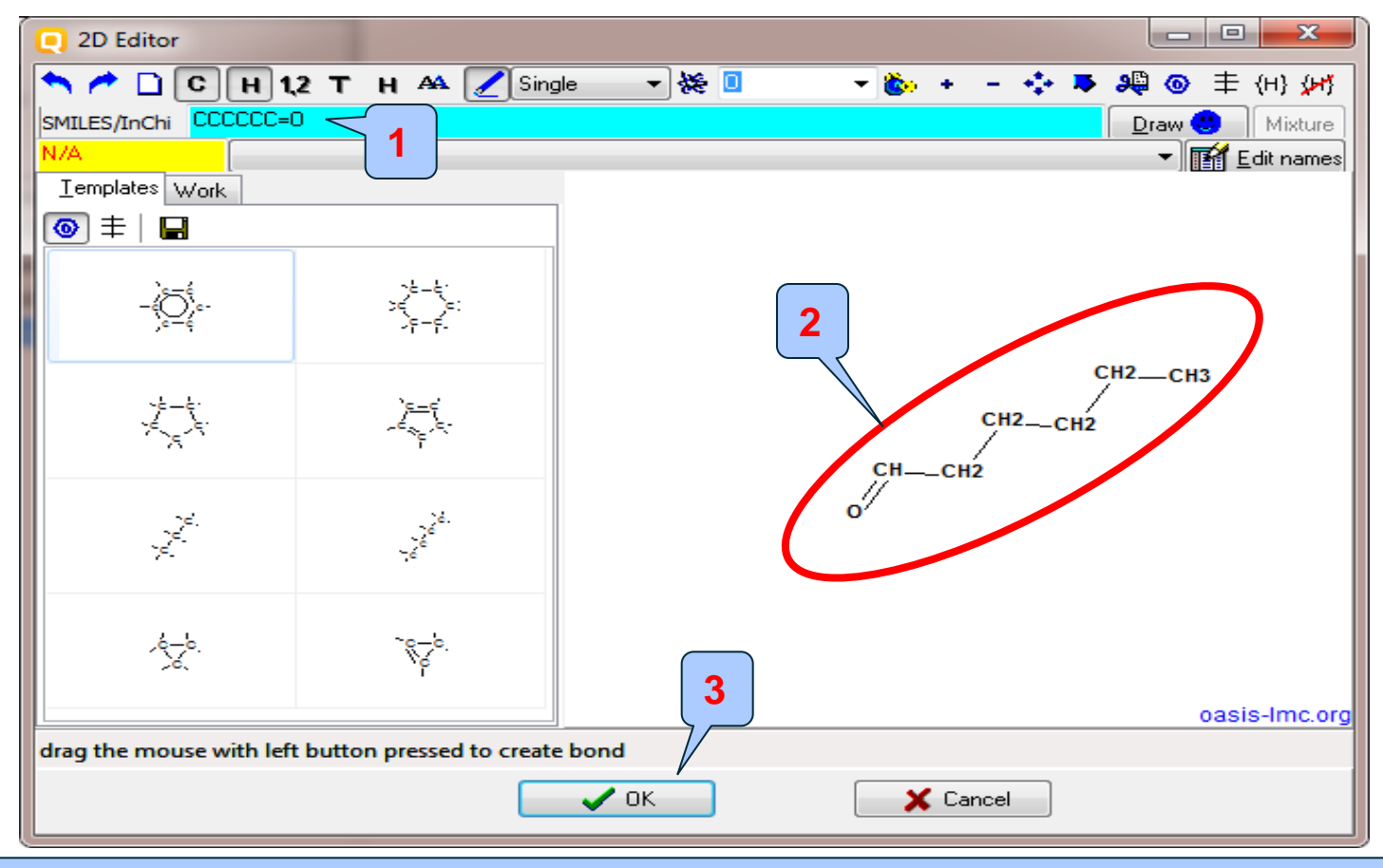

1. Type CCCCC=0 in SMILES/InChi window; 2. 2D structure; 3. Click OK

#### **Chemical Input** Input target chemical by SMILES

The Toolbox now searches the Toolbox databases and inventories for the presence of the chemical with structure related to the current SMILES notation. It is depicted as a 2D image.

Two chemicals are found. All found chemicals are selected by default.

|     | Select chem              | nicals      |                 |                 |          |                 | _               |          | ×        |  |
|-----|--------------------------|-------------|-----------------|-----------------|----------|-----------------|-----------------|----------|----------|--|
| -   | Select All               | Clear All I | nvert Selection | Selected 2 of 2 |          | 010 h           | 20. Ål          |          |          |  |
|     | Selected                 | CAS         | Smiles          | Depiction       | Names    | CAS/Name        | 2D/Name         | CAS/2D   | <u> </u> |  |
|     | 1.<br>Yes                | 66-25-1     |                 |                 |          | 1:: High Qualit | 1:: High Qualit | : High   | Qualit   |  |
|     |                          |             |                 |                 |          | 1:: Aquatic     | A 1:: USER D    |          | 1:: A    |  |
|     |                          |             | CCCCCC=0        | /CH3            | 1: hexa  | 2:: Biodegr     | 2:: USER D      |          | 2:: A    |  |
|     |                          |             |                 |                 | 2: hexa  | 3:: Canada      | A 3:: TSCA      |          | 3:: Bi   |  |
|     |                          |             |                 | // <sup></sup>  | 3: hexy  | 4:: DSST0       | A 4:: ECHA P    |          | 4:: Ca   |  |
|     |                          |             |                 | Ū.              |          | 5:: ECHA P      | 5:: Aquatic     | _        | 5:: DS   |  |
|     |                          |             |                 |                 |          | 6:: ECOTO       | 6:: REACH       | <u>_</u> | 6:: E0   |  |
|     | 2.<br>Yes                | 110-62-3    | CCCCCC=0        | 1               |          | 7 ·· FINECS     | 7 ·· NICNAS     |          | 7. F(    |  |
|     |                          |             |                 |                 |          | 1 High Qualic   |                 |          |          |  |
|     |                          |             |                 |                 |          | 2:: Aquatic     |                 |          |          |  |
|     |                          |             |                 | CH3             |          | 311 ECHA C      | 1:: Low Quality | : Low    | Quality  |  |
| 1 4 |                          |             |                 | ,               | 1: valer | 4 ECHA P        | 1:: GSH Ex      |          | 1:: G    |  |
|     |                          |             |                 |                 |          | 511 GSH EX      |                 |          |          |  |
|     |                          |             |                 |                 |          | 6:: Genoto      |                 |          |          |  |
|     |                          |             |                 | ļ               |          | 7. HPVC 0       |                 |          |          |  |
|     | < 2                      |             |                 |                 |          |                 |                 |          |          |  |
| -   |                          |             |                 |                 |          |                 | - M             |          |          |  |
|     | Tautomeric sets O Search |             |                 |                 |          |                 |                 |          |          |  |
|     |                          |             | •               |                 |          |                 |                 |          |          |  |

1. **Unselect** the second chemical by clicking on the "Yes"; 2. **Click** OK.

## **Chemical Input** Target chemical identity

- You have now selected your target chemical.
- Click on the box next to "Substance Identity"; this displays the chemical identification information (see next screen shot).
- It is important to remember that the workflow is based on the structure coded in SMILES.

## **Chemical Input** Target chemical identity

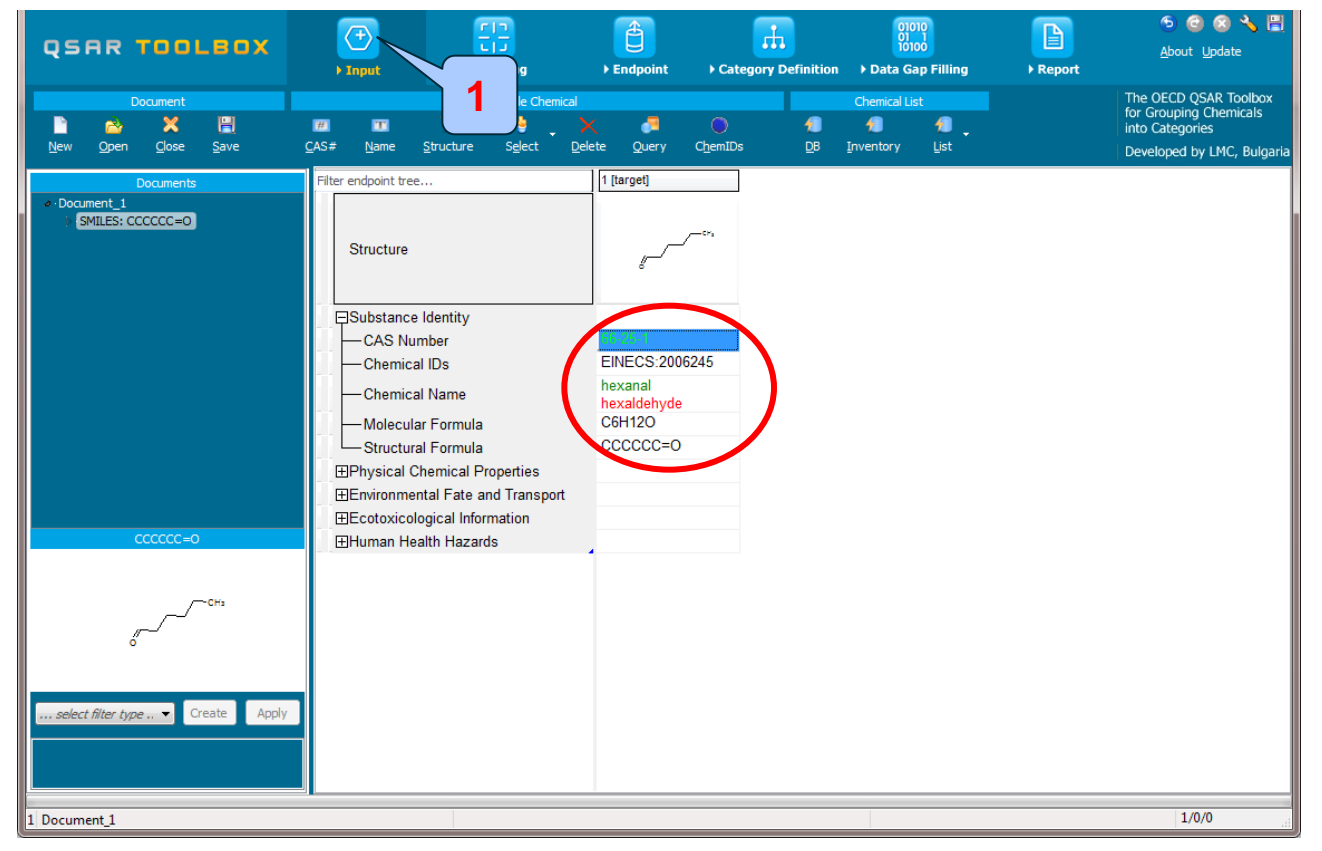

The workflow on the first module is now complete; click on "Profiling" [1] to move to the next module.

- Background
- Objectives
- Specific Aims
- Read-across
- The exercise
- Workflow of the exercise
  - Chemical input
  - Profiling

## **Profiling** Overview

- As you may remember, "Profiling" refers to the electronic process of retrieving relevant information on the target compound, other than environmental fate, ecotoxicity and toxicity data, which are stored in the Toolbox.
- Available profilers includes likely mechanism(s) of action which have been show to be useful in forming categories that include the target chemical.

# **Profiling** Profiling the target chemical

- The outcome of the profiling determines the most appropriate way to search for analogues (detailed information in Manual for getting started (Chapter 4) <u>http://www.oecd.org/dataoecd/58/56/46210452.pdf</u>
- Table 4-1 in chapter 4 (Manual for getting started) lists a selection of profilers and their relevance for different endpoints of regulatory relevance.
- For this example, the following general mechanistic profiling methods are relevant to genetic toxicity:
  - DNA binding by OASIS v1.4- mechanistic grouping
  - DNA binding by OECD mechanistic grouping
  - Protein binding by OASIS v1.4 mechanistic grouping
  - Protein binding by OECD mechanistic grouping
  - Carcinogenicity (genotox and nongenotox) alerts by ISS endpoint specific
  - DNA alerts for AMES by OASIS v.1.4 endpoint specific
  - in vitro mutagenicity (Ames test) alerts by ISS endpoint specific
  - in vivo mutagenicity (Micronucleus) alerts by ISS endpoint specific
  - Organic function groups empiric

# **Profiling** Profiling the target chemical

- Select the "Profiling methods" related to the target endpoint.
- This selects (a green check mark appears) or deselects(green check disappears) profilers.
- For this example, select the profilers relevant to genetic toxicity (see next screen shot).

1

# **Profiling** Profiling the target chemical

|                                                                                                    | FID<br>F Profiling                                             | ► Endpoint                                                                                                    | Category Definition                        | 01010<br>01 01<br>▶ Data Gap Filling | ► Report | ூ ⊚ ⊗ 🤸<br><u>A</u> bout Update                                                            |
|----------------------------------------------------------------------------------------------------|----------------------------------------------------------------|----------------------------------------------------------------------------------------------------|--------------------------------------------|--------------------------------------|----------|--------------------------------------------------------------------------------------------|
| Apply New View Delete                                                                                                    |                                                                |                                                                                                    |                                            |                                      |          | The OECD QSAR Toolby<br>for Grouping Chemicals<br>into Categories<br>Developed by LMC, Bul |
| Profiling methods         Select All       Unselect All       Invert       About         Inverted       Inverted       About       Inverted       About         Inverted       Inverted       Inverted       About         Inverted       Inverted       About       Inverted       About         Inverted       Inverted       Inverted       About         Inverted       Inverted       Inverted       About         Inverted       Inverted       Inverted       Inverted         Inverted       Inverted       Inverted       Inverted       Inverted         Inverted       Inverted | Filter       •       •       •       •       •       •       • | endpoint tree<br>Structure<br>Substance Identity<br>Physical Chemical P<br>Environmental Fate a<br>Ecotoxicological Info<br>Human Health Hazar | roperties<br>ind Transport<br>mation<br>ds | [1 [target]                          | F*       |                                                                                            |

#### 1. Check the profilers related to the target endpoint (see slide 30); 2. Click Apply

# **Profiling** Profiling the target chemical

- The actual profiling will take several seconds depending on the number and type of selected profilers.
- The results of profiling automatically appear as a dropdown box under the target chemical (see next slide).
- Please note the specific profiling results by DNA, Protein binding, and Organic functional groups.
- These results will be used to search for suitable analogues in the next steps of the exercise.

## **Profiling** Profiles of n-hexanal

| QSAR TOOLEO                                                                                                    | IX Finput                                                                                   | F In<br>L I J<br>F Profiling | ) Endpoint                                   | Category Definition                | 01010<br>01 1<br>10100<br>> Data Gap Filling                                                  | ► Report                                                                                                    | ⑤ 🕝 🛞 🔧 🗒<br><u>A</u> bout Update                                                                |  |  |
|----------------------------------------------------------------------------------------------------|---------------------------------------------------------------------------------------------|------------------------------|----------------------------------------------|------------------------------------|-----------------------------------------------------------------------------------------------|----------------------------------------------------------------------------------------------------|--------------------------------------------------------------------------------------------------|--|--|
| Profiling Profiling Sch                                                                                                    | emes<br>X<br>Delete                                                                         |                              |                                              |                                    |                                                                                               |                                                                                                    | The OECD QSAR Toolbox<br>for Grouping Chemicals<br>into Categories<br>Developed by LMC, Bulgaria |  |  |
| Pro                                                                                                    | filing methods                                                                              | Filter endp                  | point tree                                   |                                    | 1 [target]                                                                                    |                                                                                                    |                                                                                                  |  |  |
| Select All Unselect All<br>Ionization at pH = 7.4<br>Ionization at pH = 9<br>Protein binding by OASIS v<br>Protein binding by OED<br>Protein binding potector                   | Invert About                                                                                | Stru                         | ucture                                       |                                    | <i></i>                                                                                       | ~~~~~~~                                                                                                    |                                                                                                  |  |  |
| Toxic hazard classification                                                                                                    | by Cramer (extension)<br>by Cramer (original)                                               | ESut<br>EPhy<br>Env<br>Env   | ostan ⊟Profile<br>/sical<br>/ironn<br>btoxic | shanistic<br>ng by OASIS v.1.4     | No alert found                                                                                |                                                                                                    |                                                                                                  |  |  |
| Acute aquatic toxicity dass<br>Acute aquatic toxicity MOA<br>Aquatic toxicity MOA<br>Aquatic toxicity dassificati<br>Bioaccumulation - metabolis<br>Bioaccumulation - metabolis | ification by Verhaar (Modified)<br>. by OASIS<br>.n by ECOSAR<br>.m alerts<br>.m half-lives | ⊞Hur<br>⊞Pro                 | file DNA bindi                               | ng by OECD                         | Schiff base forn<br>Schiff base forn<br>Schiff base forn<br>Schiff base forn                  | Schiff base formers<br>Schiff base formers >> Direct Acting Schiff Base Formers<br>Schiff base formers >> Direct Acting Schiff Base Formers >> Mono aldehydes<br>Schiff base formation                                                                                                    |                                                                                                  |  |  |
| 1. Double<br>open th                                                                                                    | e <b>click</b> on the e nodes of the                                                        | box ⊞ to<br>e tree.          | Protein bi                                   | nding by OASIS V1.4                | Schiff base forn<br>Schiff base forn<br>Schiff Base For<br>Schiff Base For<br>Schiff Base For | Schill base formation >> Schill base formation with Carbonyl compounds<br>Schiff base formation >> Schiff base formation with carbonyl compounds >> Ald<br>Schiff Base Formers<br>Schiff Base Formers >> Direct Acting Schiff Base Formers<br>Schiff Base Formers >> Direct Acting Schiff Base Formers >> Mono-carbonyls |                                                                                                  |  |  |
|                                                                                                    |                                                                                             |                              | -Endpoint Sp                                 | ecific                             |                                                                                               |                                                                                                    |                                                                                                  |  |  |
| Select All Unselect All Documented                                                                                                    | Invert About                                                                                | ^                            | Carcinoge                                    | nicity (genotox and nongenotox)    | alerts b Simple aldehyd<br>Structural alert                                                   | e (Genotox)<br>for genotoxic carcinogenicity                                                                                                    | 1                                                                                                |  |  |
| Observed Mammalian meta                                                                                                    | bolism                                                                                      |                              | DNA alert                                    | s for AMES by OASIS v.1.4          | No alert found                                                                                |                                                                                                    |                                                                                                  |  |  |
| Observed Microbial metabo                                                                                                    | bolism                                                                                      |                              | in vitro mu                                  | tagenicity (Ames test) alerts by   | SS Simple aldehyd                                                                             | Simple aldehyde<br>Simple aldehyde                                                                                                    |                                                                                                  |  |  |
| Observed Rat Liver S9 me                                                                                                    | tabolism                                                                                    |                              | in vivo mut                                  | agenicity (Micronucleus) alerts b  | y ISS Simple aldehyd                                                                          |                                                                                                    |                                                                                                  |  |  |
| Autoxidation simulator                                                                                                    |                                                                                             |                              |                                              |                                    |                                                                                               |                                                                                                    |                                                                                                  |  |  |
| Autoxidation simulator (alk                                                                                                    | aline medium)                                                                               | ~                            | Greanic F                                    | Crganic Functional groups Aldehyde |                                                                                               |                                                                                                    |                                                                                                  |  |  |
| 1 Tutorial 3                                                                                                    |                                                                                             |                              |                                              |                                    |                                                                                               |                                                                                                    |                                                                                                  |  |  |

# **Profiling** Profiles of n-hexanal

| QSAR TOOLEOX Profiling Schemes                                                                                                    | Input                                                                                | ► Endpoint → Ca                                                                                                    | ategory Definition                                                                                                    | 01010<br>01 01<br>▶ Data Gap Filling | •                                                                                                    | In this case there is structural<br>evidence that the target has positive<br>DNA and Protein binding alert |  |
|----------------------------------------------------------------------------------------------------|--------------------------------------------------------------------------------------|----------------------------------------------------------------------------------------------------|----------------------------------------------------------------------------------------------------|--------------------------------------|----------------------------------------------------------------------------------------------------|----------------------------------------------------------------------------------------------------|--|
| Apply New View Delete  Profiling methods  Select All Unselect All Invert  Biodeg ultimate (Biowin 3)  V DNA bindling hy QASIS v. 1.4                                                                                                    | Filter endpoint tree                                                                 | 1 [target]                                                                                                    |                                                                                                    | •                                    | This allows to bind covalently to DNA<br>This mechanistic information is<br>important for the grouping of                                                                                                    |                                                                                                    |  |
| <ul> <li>✓ DNA binding by OECD</li> <li>DPRA Cysteine peptide depletion</li> <li>DPRA Lysine peptide depletion</li> <li>Estrogen Receptor Binding</li> <li>Hydrolysis half-life (Ka, pH 7)(Hydrowii</li> <li>Hydrolysis half-life (Kb, pH 7)(Hydrowii</li> <li>Hydrolysis half-life (Kb, pH 7)(Hydrowii</li> <li>Hydrolysis half-life (Kb, pH 8)(Hydrowii</li> <li>Hydrolysis half-life (Kb, pH 8)(Hydrowii</li> <li>Hydrolysis half-life (Kb, pH 8)(Hydrowii</li> <li>Hydrolysis half-life (Kb, pH 8)(Hydrowii</li> <li>Hydrolysis half-life (CH 6.5-7.4)</li> <li>Ionization at pH = 1</li> <li>Ionization at pH = 7.4</li> </ul> |                                                                                      |                                                                                                    | <i>پ</i>                                                                                                    | 1.<br>2.                             | Right click on the box with profiling<br>result by DNA binding by OECD.<br>Left Click on the "Explain" box to see<br>why the target is profiled as "Mono-<br>aldehydes" by DNA binding by OECD<br>(see next slide). |                                                                                                    |  |
| I Ionization at pH = 9<br>Protein binding by OASIS v1.4<br>Protein binding by OECD<br>Protein binding potency<br>Superfragments<br>Toxic hazard classification by Cramer (<br>Toxic hazard classification by Cramer (<br>I Illimate bioden                                                                                                    | DNA binding by OASIS v.1.4     DNA binding by OECD     Protein binding by OASIS v1.4 | No alert tound<br>Schiff base form<br>Schiff base form<br>Schiff base form<br>Schiff base form<br>Schiff base form<br>Schiff base form<br>Schiff Base Form | ers<br>ers >> Direct Acting Sch<br>ers >> Direct Acting Sch<br>ation<br>ation >> Schiff ba<br>ation >> Schiff ba<br>mers               | iff Base Form<br>iff Base F.         | ers<br>Copy<br>Explain<br>Component Profile Statistics                                                                                                    |                                                                                                    |  |
| Metabolism/Transformations         Select All Unselect All Invert         Documented          Observed Mammalian metabolism       Observed Microbial metabolism         Observed Rat In vivo metabolism       Observed Rat In vivo metabolism         Observed Rat Liver S9 metabolism       Simulated         Autoxidation simulator       Autoxidation simulator (alkaline medium)                                                                                                    |                                                                                      | nongenotox) alerts b<br>SIS v.1.4<br>est) alerts by ISS<br>cleus) alerts by ISS                                                                            | Schiff Base Forn<br>Schiff Base Forn<br>Simple aldehyde<br>Structural alert fr<br>No alert found<br>Simple aldehyde<br>Simple aldehyde | ners                                 |                                                                                                    |                                                                                                    |  |

## **Profiling** Profiles of n-hexanal

| QSAR TOOLBOX                                                                                                    | ) Input                                        | FI<br>► Profiling                                                                                                    | ► Endpoint                                  | ► Category Defin                                                        | 01010<br>01 1<br>10100<br>tion > Data Gap Filling                                                                                                  | Report                             | ⑤ @ 🐼 🔧 🗒<br>About Update                                                                                                  |
|----------------------------------------------------------------------------------------------------|------------------------------------------------|----------------------------------------------------------------------------------------------------|---------------------------------------------|-------------------------------------------------------------------------|----------------------------------------------------------------------------------------------------|------------------------------------|----------------------------------------------------------------------------------------------------|
| Profiling         Profiling Schemes           Image: Scheme state state st |                                                |                                                                                                    |                                             |                                                                         |                                                                                                    |                                    | The OECD QSAR Toolbox<br>for Grouping Chemicals<br>into Categories<br>Developed by LMC, Bulgaria                           |
| Profiling methods                                                                                                    | Filter endpoint t                              | ree                                                                                                    |                                             | 1 [target]                                                              |                                                                                                    |                                    |                                                                                                    |
| Select All Unselect All Invert<br>Biodeg ultimate (Biowin 3)                                                                                                    | Structure                                      | 9                                                                                                    |                                             |                                                                         | <i>و</i>                                                                                                    |                                    |                                                                                                    |
| DPRA Lysine peptide depletion<br>DPRA Lysine peptide depletion<br>Estrogen Receptor Binding<br>Hydrolysis half-life (Ka, pH 7)(Hydrowi<br>Hydrolysis half-life (Ka, pH 8)(Hydrowi<br>Hydrolysis half-life (Kb, pH 7)(Hydrowi<br>Hydrolysis half-life (Kb, pH 8)(Hydrowi                                                                                                    | ⊞Substan<br>⊞Physica<br>⊞Environn<br>⊞Ecotoxic | ce Identity<br>I Chemical Properties<br>nental Fate and Transpo<br>cological Information                                                                                                    | nt                                          |                                                                         |                                                                                                    | 1.                                 | Right click on the box with profiling result by DNA binding by OECD.                                                       |
| Hydrolysis half-life (b), pH o)(Hydrolwi<br>Hydrolysis half-life (bH 6.5-7.4)<br>Ionization at pH = 1<br>Ionization at pH = 4<br>Ionization at pH = 7.4<br>Ionization at pH = 9<br>✓ Protein binding by OASIS v1.4<br>✓ Protein binding potency                                                                                                    | ⊞Human H<br>⊟Profile<br>-⊟Gener<br>- DN/       | Health Hazards<br>al Mechanistic<br>A binding by OASIS v.1.                                                                                                    | 4                                           | No alert fo<br>Schiff base<br>Schiff base                               | Ind<br>formers<br>formers >> Direct Acting Si<br>formers >> Direct Acting Si                                                                       | <b>2.</b>                          | Left Click on the "Explain"<br>box to see why the target is<br>profiled as "Mono-aldehydes"<br>by DNA binding by OECD (see |
| Superfragments<br>Toxic hazard da:<br>Coxic hazard da:<br>Chemical profile<br>Chemical profile<br>Chemical profile<br>Chemical profile<br>Chemical profile<br>Chemical profile<br>Chemical profile<br>Schiff base<br>Schiff base                                                                                                    | OECD<br>formers<br>formers >> Direct           | Acting Schiff Base Formers<br>Acting Schiff Base Formers :                                                                                                    | - 🗆 X                                       | Schiff base<br>Schiff base<br>Schiff base<br>Schiff Base<br>Schiff Base | formation<br>formation >> Schiff base fo<br>formation >> Schiff base fo<br>e Formers<br>e Formers >> Direct Acting s<br>Formers >> Direct Acting s | rma<br>rma <b>3.</b><br>Sch<br>Sch | The window with chemical<br>profiles appears, click "Details"<br>to see detailed explanation                               |
| Docum Observed Microb Observed Rat In Observed Rat In Observed Rat Liver S9 metabolism Simulated Autoxidation simulator Autoxidation simulator (alkaline mediun)                                                                                                    |                                                | Close     Constant of the second second | test) alerts by 133<br>ucleus) alerts by 15 | b Simple ald<br>Structural<br>No alert fo<br>Simple ald<br>Aldehvde     | ehyde (Genotox)<br>alert for genotoxic carcinoge<br>Ind<br>ehyde<br>ehyde                                                                          | nicity                             |                                                                                                    |
# **Profiling** DNA binding by OECD of n-hexanal

| DNA binding by OECD                                                             |                                                                                                    |           |
|---------------------------------------------------------------------------------|----------------------------------------------------------------------------------------------------|-----------|
|                                                                                 | Mono aldehydes                                                                                                    |           |
| Target                                                                          | Boundaries       Training set       Options         Boundary Options       Metabolism         Fragment       C(H)(C(sp3))=O(V2)         Image: Construction of the set of the set of the | 1<br>Edit |
|                                                                                 | Structural alert: Mono-aldehydes $3$ O $R$ H       R = sp3 carbon, hydrogen                                                                                                    | ments     |
| <ol> <li>Structural boundaries of</li> <li>Mechanistic justification</li> </ol> | the category; <b>2.</b> Definition of the used common fragm of the category                                                                                                    | ents;     |

#### **Outlook**

- Background
- Objectives
- Specific Aims
- Read-across
- The exercise

#### Workflow of the exercise

- Chemical input
- Profiling
- Endpoint

#### **Endpoint** Overview

- As you should remember, "Endpoints" refer to the electronic process of retrieving the fate and toxicity data that are stored in the Toolbox database.
- Note, data can be gathered in a global fashion (i.e., collecting all data of all endpoints) or on more narrowly defined settings (e.g., collecting data for a single or limited number of endpoints).

#### **Endpoint** Case study

 In this example, we limit our data gathering to the common genotoxicity endpoints from databases containing genotoxicity data (Carcinogenicity & Mutagenicity ISSCAN, Genotoxicity OASIS, Micronucleus ISSMIC, Micronucleus OASIS and Toxicity Japan MHLW).

#### **Endpoint** Gather data

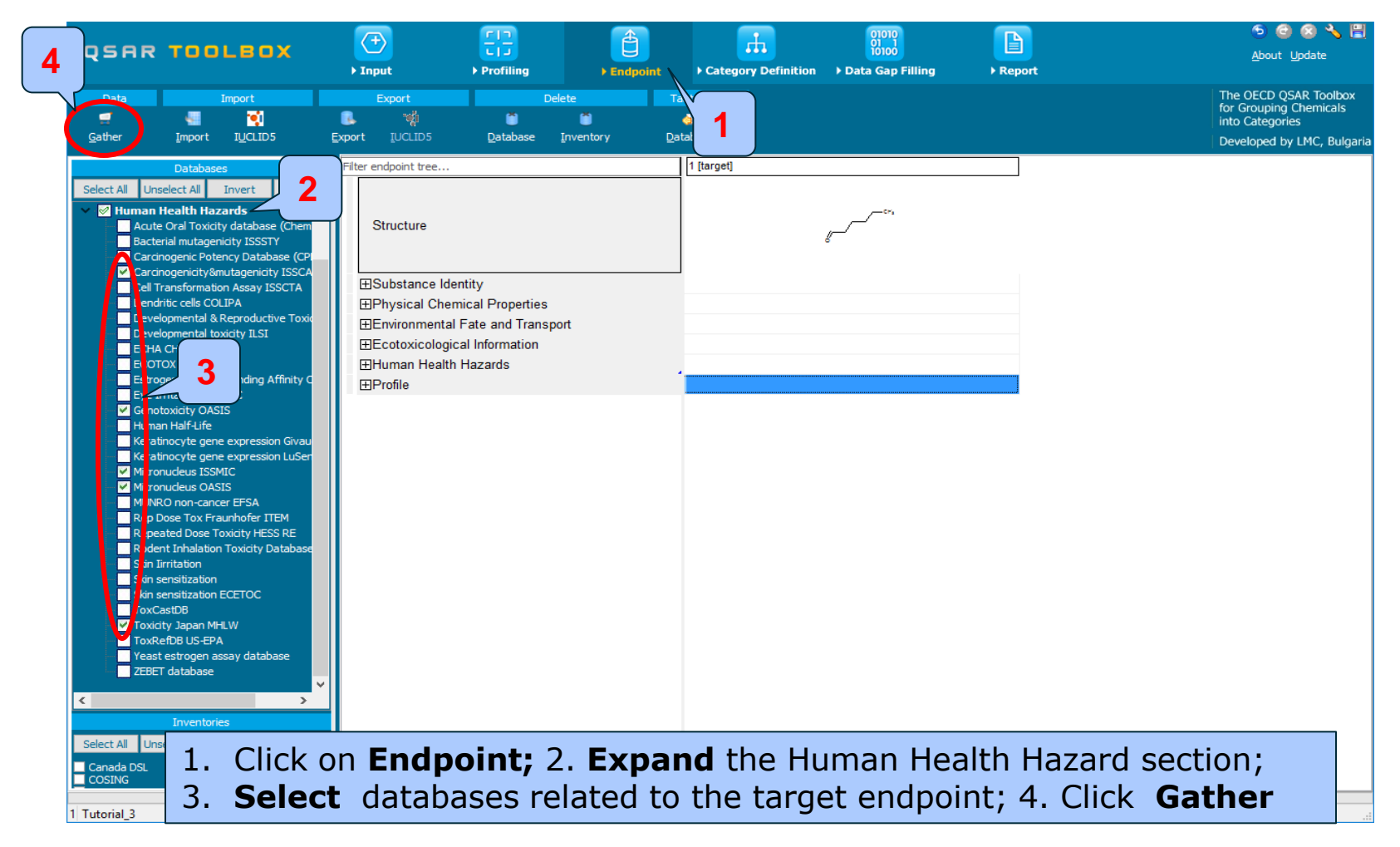

#### **Endpoint** Process of collecting data

Toxicity information on the target chemical is electronically collected from the selected datasets.

A window with "Read data?" appears. Now the user could choose to collect "all" or "endpoint specific" data.

| QSAR           | - TOO                              | LBOX                 | <      | <b>₽</b>       |                  | Ê                | <b>.</b>            | 01010<br>01 1<br>10100 |          | 🕤 🕝 🔕 🔧 🗒<br><u>A</u> bout Update                                  |
|----------------|------------------------------------|----------------------|--------|----------------|------------------|------------------|---------------------|------------------------|----------|--------------------------------------------------------------------|
|                |                                    |                      | ► Ir   | put            | Profiling        | Endpoint         | Category Definition | Data Gap Filling       | ▶ Report |                                                                    |
| Data           |                                    | import               | B.     | Export<br>'vgj |                  | elete Ta         | utomerize           |                        |          | The OECD QSAR Toolbox<br>for Grouping Chemicals<br>into Categories |
| <u>G</u> ather | Import                             | IUCLID5              | Export |                | <u>D</u> atabase | Inventory Dat    | abase               |                        |          | Developed by LMC, Bulgaria                                         |
|                | Databases                          | 5                    | Filter | endpoint tree  |                  |                  | 1 [target]          |                        |          |                                                                    |
| Select All Ur  | nselect All                        | Invert About         |        |                |                  |                  |                     |                        |          |                                                                    |
| 🗸 🔗 Human      | n Health Haza                      | ards                 | ~      |                |                  |                  |                     | ,                      |          |                                                                    |
| - Acu          | te Oral Toxicity                   | / database (Chem     |        | Structure      |                  |                  |                     | ~                      |          |                                                                    |
| Bac            | terial mutageni<br>cipogenic Poter | city ISSSTY          |        |                |                  |                  |                     | 6                      |          |                                                                    |
| Caro           | cinogenicity&m                     | utagenicity ISSCA    |        |                |                  |                  |                     |                        |          |                                                                    |
| 🗖 Cell         | Transformation                     | n Assay ISSCTA       | Œ      | Substance Ide  | ntity            |                  |                     |                        |          |                                                                    |
| Den            | dritic cells COL                   | IPA                  | Œ      | Physical Cher  | nical Properties |                  |                     |                        |          |                                                                    |
| Dev            | elopmental & H                     | reproductive Toxic   | Œ      | Environmental  | Fate and Trans   | port             |                     |                        |          |                                                                    |
| ECH            | A CHEM                             |                      | Œ      | Ecotoxicologio | al Information   |                  |                     |                        |          |                                                                    |
| 📃 ECC          | отох                               |                      | Œ      | Human Health   | Hazards          |                  |                     |                        |          |                                                                    |
| Estr           | rogen Receptor                     | r Binding Affinity C | Œ      | Profile Re     | ad data?         |                  |                     |                        | ×        |                                                                    |
| Gen            | otoxicity OASI                     | s                    |        |                |                  |                  |                     |                        |          |                                                                    |
| 🛄 Hum          | nan Half-Life                      |                      |        | (              | All endpoints    | ◯ Choose 🗹 fr    | om Tautomers        | OK Cano                | el       |                                                                    |
| Kera           | atinocyte gene                     | expression Givau     |        |                |                  |                  |                     |                        |          |                                                                    |
| Micro          | onucleus ISSM                      | expression Lusen     |        |                |                  |                  |                     |                        |          |                                                                    |
| 🗹 Micr         | onucleus OASI                      | s                    |        |                |                  |                  |                     | 4                      |          |                                                                    |
| 🛄 MUN          | NRO non-cance                      | er EFSA              |        |                |                  |                  |                     |                        |          |                                                                    |
| Rep            | Dose Tox Frai                      | unhofer ITEM         |        |                |                  |                  |                     |                        |          |                                                                    |
| Rod            | lent Inhalation                    | Toxicity Database    |        |                |                  |                  |                     | -                      |          |                                                                    |
|                | Iirritation                        |                      |        |                |                  |                  |                     |                        |          |                                                                    |
| Skin           | sensitization                      |                      |        |                |                  |                  |                     |                        |          |                                                                    |
| Skin           | 1 sensitization E<br>CastDR        | CETOC                |        |                |                  |                  |                     |                        |          |                                                                    |
| - Toxi         | icity Japan MHI                    | LW                   |        |                |                  |                  |                     |                        |          |                                                                    |
| Tox            | RefDB US-EPA                       |                      |        |                |                  |                  |                     |                        |          |                                                                    |
| Yea:           | st estrogen as                     | say database         |        |                |                  |                  |                     |                        |          |                                                                    |
|                | ET database                        |                      | -      |                |                  |                  |                     |                        |          |                                                                    |
| <              |                                    | >                    |        |                |                  |                  |                     |                        |          |                                                                    |
|                | Inventorie                         |                      |        |                |                  |                  |                     |                        |          |                                                                    |
| Select All Ur  | nselect All                        | Invert About         |        |                |                  |                  | الحام ما            | المائم بالم            |          |                                                                    |
| Canada DSI     |                                    |                      |        |                | . CII            | C <b>K</b> UK TC | read all            | availab                | ie data  |                                                                    |
| COSING         |                                    |                      | ~      |                |                  |                  |                     |                        |          |                                                                    |
|                |                                    |                      |        |                |                  |                  |                     |                        |          |                                                                    |

#### **Endpoint** Process of collecting data

In this example, an insert window appears stating that there was 2 data points available for the target chemical appears.

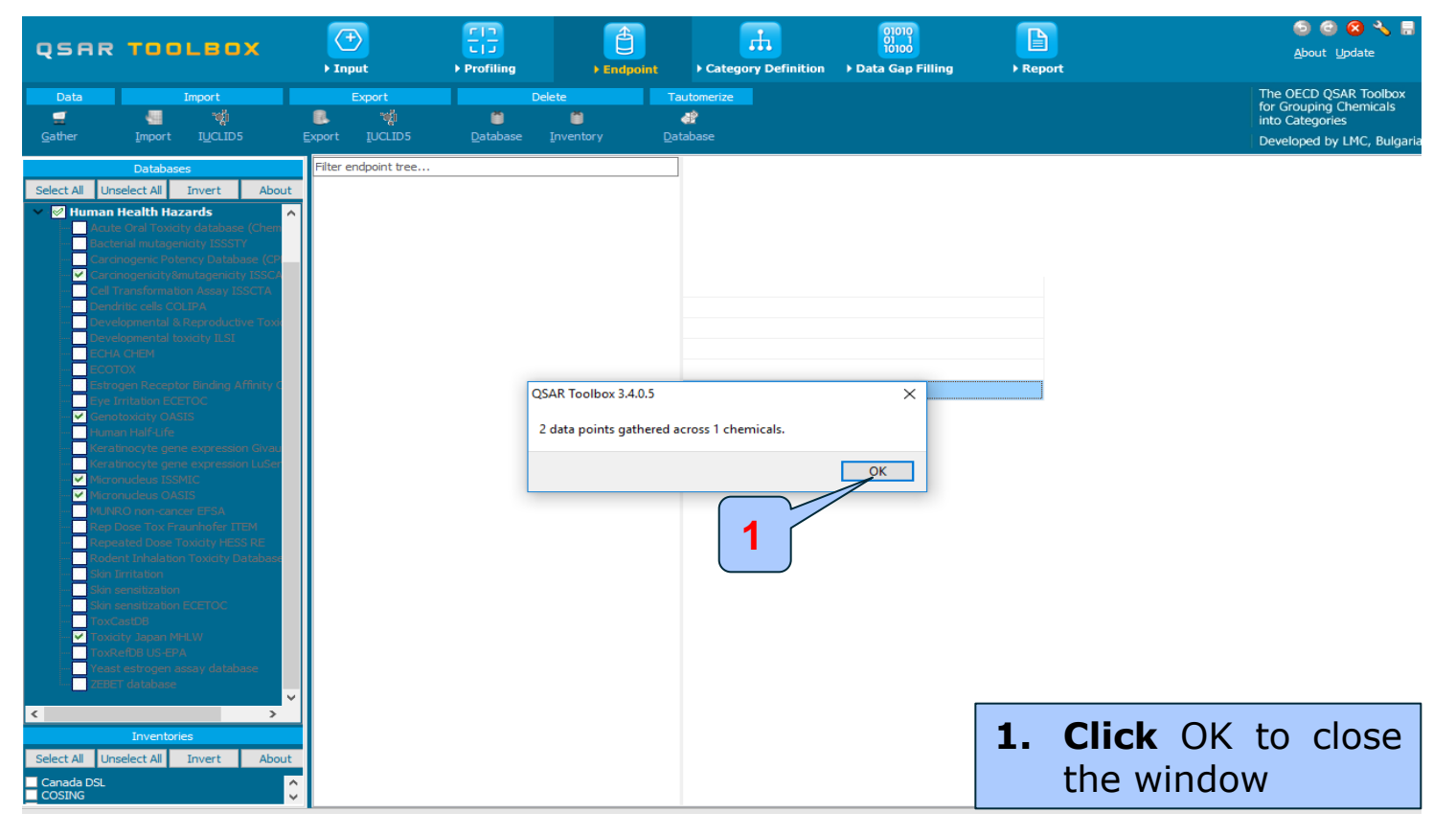

#### **Endpoint** Process of collecting data

In this example, an insert window appears stating that there was 2 data points available for the target chemical appears.

| QSART                                                                                                    | тоосвох                                                                                                    | F Inj  | Ð<br>put                                    | FIT<br>Frofiling             | ► Endpoir         | nt → Cate      | gory Definition | 01010<br>01 1<br>10100<br>▶ Data Gap Filling | ► Report |   | '5 🕝 🐼 🔧 🔛<br><u>A</u> bout Update              |                |
|----------------------------------------------------------------------------------------------------|----------------------------------------------------------------------------------------------------|--------|---------------------------------------------|------------------------------|-------------------|----------------|-----------------|----------------------------------------------|----------|---|-------------------------------------------------|----------------|
| Data                                                                                                    | Import                                                                                                    |        | Export                                      | De                           | elete             | Tautomerize    |                 |                                              |          |   | The OECD QSAR Toolbox<br>for Grouping Chemicals |                |
| Gather                                                                                                    | Import TUCITOS                                                                                                    | Export |                                             | Database                     | Toventory         | di<br>Database |                 |                                              |          |   | into Categories                                 |                |
| Gounci                                                                                                    | Inport I <u>O</u> ccipis                                                                                                    | Export | Toccupa                                     | Database                     | Inventory         | Database       |                 |                                              |          | 7 | Developed by LMC, Bulgaria                      |                |
|                                                                                                    | Databases                                                                                                    | Filter | r endpoint tree                             |                              |                   |                | 1 [target]      |                                              |          |   |                                                 |                |
| Select All Unsele<br>Physical Cl<br>Environme<br>Cotoxicol<br>V V Human He<br>Acute O<br>Bacteria<br>Carcinog | Invert         About           Ihemical Properties         ental Fate and Transport           ental Fate and Transport         bogical Information           ealth Hazards         oral Toxicity database (Chemilal mutagenicity ISSSTY           genic Potency Database (CPE)         bogical Toxicity database (Chemilal mutagenicity ISSSTY | ^      | Structure<br>⊡Substance lo<br>⊡Physical Chi | lentity<br>emical Properties |                   |                |                 | <u></u>                                      |          |   |                                                 |                |
| - Zarcinog                                                                                                    | genicity&mutagenicity ISSCA                                                                                                    | 6      | Environment                                 | al Fate and Trans            | sport             |                |                 |                                              |          |   |                                                 |                |
| Cell Tran<br>Depdritio                                                                                        | nsformation Assay ISSCTA<br>ic cells COLIPA                                                                                                    |        | Ecotoxicolog                                | ical Information             |                   |                |                 |                                              |          |   |                                                 |                |
| Develop                                                                                                    | omental & Reproductive Toxic                                                                                                    | Ę      | Human Heal                                  | h Hazards                    |                   |                |                 |                                              |          |   |                                                 |                |
| - Develop                                                                                                    | omental toxicity ILSI                                                                                                    |        | -Acute Tox                                  | city                         |                   |                |                 |                                              |          |   |                                                 |                |
| ECOTOX                                                                                                    | X                                                                                                    |        | -Bioaccum                                   | ulation                      |                   |                |                 |                                              |          |   |                                                 |                |
| - Estroger                                                                                                    | n Receptor Binding Affinity O                                                                                                    |        | - ECarcinoge                                | nicity                       |                   |                |                 |                                              |          |   |                                                 |                |
| Eye Irrit                                                                                                    | tation ECETOC                                                                                                    |        | - EDevelopme                                | ntal Toxicity / Te           | ratogenicity      |                |                 |                                              |          |   |                                                 |                |
| Human H                                                                                                    | xicity OASIS<br>Half-Life                                                                                                    |        | - Genetic To                                | xicity                       |                   |                |                 |                                              |          |   |                                                 |                |
| Keratino                                                                                                    | ocyte gene expression Givaud                                                                                                    |        | - In Vitro                                  |                              |                   |                |                 |                                              |          |   |                                                 |                |
| - Keratino                                                                                                    | cyte gene expression LuSen                                                                                                    |        | - 🖓 Bacte                                   | rial Reverse Muta            | ation Assay (e.g. | Ames Test)     |                 |                                              |          |   |                                                 |                |
| Micronuc                                                                                                    | Ideus ISSMIC                                                                                                    |        |                                             | e Mutation                   |                   |                |                 |                                              |          |   |                                                 |                |
| MUNRO                                                                                                    | non-cancer EFSA                                                                                                    |        |                                             | almonella typhim             | nurium            |                |                 |                                              |          |   |                                                 |                |
|                                                                                                    | se Tox Fraunhofer ITEM                                                                                                    |        |                                             | With S9                      |                   | (1/1)          | M: Negative     | <u>~</u>                                     |          |   |                                                 |                |
| Repeate                                                                                                    | ed Dose Toxicity HESS RE                                                                                                    |        |                                             | Without S9                   |                   | (1/1           | ) M: Negative   |                                              |          |   |                                                 |                |
| Skin Iirri                                                                                                    | Inhalation Toxicity Database<br>itation                                                                                                    |        |                                             | Undefined Metal              | bolic Activation  |                |                 |                                              |          |   |                                                 |                |
| - Skin sen                                                                                                    | nsitization                                                                                                    |        |                                             | amage and Rep                | air Assay, Unsch  | neduled D      |                 | 1                                            |          |   |                                                 |                |
| Skin sen                                                                                                    | sitization ECETOC                                                                                                    |        |                                             | React. (Ashby Fr             | agments)          |                |                 |                                              |          |   |                                                 |                |
| ToxCast                                                                                                    | DB<br>Japan MHI W                                                                                                    |        | -⊞In Vitr                                   | o Mammalian Ch               | romosome Aber     | ration Test    |                 |                                              |          |   |                                                 |                |
| ToxReft                                                                                                    | DB US-EPA                                                                                                    |        | L L Sister                                  | Chromatid Exch               | ange Assav        |                |                 |                                              |          |   |                                                 |                |
| Yeast es                                                                                                    | strogen assay database                                                                                                    | ~      | L⊞In Vivo                                   |                              |                   |                |                 |                                              |          |   |                                                 |                |
| <                                                                                                    | >                                                                                                    |        | -Immunoto:                                  | dicity                       |                   |                |                 |                                              |          |   |                                                 |                |
|                                                                                                    | Inventories                                                                                                    |        | - Irritation /                              | Corrosion                    |                   |                |                 |                                              |          |   |                                                 |                |
| Select All Unsele                                                                                             | ect All Invert Abou                                                                                                    |        | -Neurotoxic                                 | ity                          |                   |                | 1               |                                              |          |   |                                                 |                |
| Canada DSL                                                                                                    |                                                                                                    |        | - Photoindu                                 | ed Toxicity                  |                   |                |                 |                                              |          | 1 | I here are                                      | e two negative |
| COSING<br>DSSTOX                                                                                              |                                                                                                    |        | -Repeated                                   | Dose Toxicity                |                   |                |                 |                                              |          |   | There are                                       | e two negative |
| ECHA PR                                                                                                    |                                                                                                    |        | ⊞Sensitisat                                 | on                           |                   | AOF            |                 |                                              |          |   | ovnorime                                        | ntal data for  |
| HPVC OECD                                                                                                    |                                                                                                    |        | -ToxCast                                    |                              |                   |                |                 |                                              |          |   | experime                                        | lilai uala 101 |
| METI Japan                                                                                                    |                                                                                                    |        | - Toxicity to                               | Reproduction                 |                   |                | 1               |                                              |          |   |                                                 |                |
| REACH ECB                                                                                                    |                                                                                                    |        | -<br>Toxicokine                             | tics, Metabolism             | and Distribution  |                | 1               |                                              |          |   | the targe                                       | et chemical    |
| US HPV Challenge                                                                                              | e Program                                                                                                    | 8      | EProfile                                    |                              |                   |                |                 |                                              |          |   | the targe                                       | e cherneur     |

#### Endpoints Recap

- You have entered the target chemical by SMILES and found it to be n-hexanal with the CAS# [66-25-1].
- You have profiled the target chemical and found 2 experimental data is available for n-hexanal.
- In other words, we will try to reproduce the experimental data by using read-across approach.
- Click on "Category definition" to move to the next module.

#### **Outlook**

- Background
- Objectives
- Specific Aims
- Read-across
- The exercise

#### Workflow of the exercise

- Chemical input
- Profiling
- Endpoint
- Category definition

#### Category Definition Overview

- As stated in the previous tutorials, this module provides the user with several means of grouping chemicals into a toxicologically meaningful category that includes the target molecule.
- Remember, this is the critical step in the workflow of the Toolbox.
- Several options are available in the Toolbox to assist the user in defining the category definition.

#### **Category Definition** Side-Bar on Mutagens

- It is important to remember that mutagens are really cell-damaging agents, which can create a wide array of adverse effects beyond damage to DNA.
- Lets take a moment to review our mechanistic profile of the target chemical (see next screen shots).

#### **Category Definition** Grouping methods

- The different grouping methods allow the user to group chemicals into chemical categories according to different measures of "similarity" so that within a category data gaps can be filled by read-across.
- Detailed information about grouping chemical (Chapter 4) could be downloaded from: http://www.oecd.org/dataoecd/58/56/46210452.pdf
- For this example, we will start from a broad group based on Organic functional group and after that
- Will refine the category by a specific DNA binding mechanism identified for the target chemical and find analogues which can bind by the same mechanism and for which experimental results are available.

### **Category Definition** Which of the category to be defined?

| QSAR Toolbox 3.4.0.5 [Tutorial_3]                                                                                                    |                                                                                                    |                                                                                                    | – 🗆 X                                                                                            |                           |
|----------------------------------------------------------------------------------------------------|----------------------------------------------------------------------------------------------------|----------------------------------------------------------------------------------------------------|--------------------------------------------------------------------------------------------------|---------------------------|
| QSAR TOOLBOX                                                                                                    | Imput     Imput     Imput | Data Gap Filling                                                                                                    | ● @ & 、 E<br>About Update<br>eport                                                               |                           |
| Categorize                                                                                                    | Delete           Image: Second system         X         X           ize         Combine         Clustering         Delete         Delete                                                                                                    | 1                                                                                                    | The OECD QSAR Toolbox<br>for Grouping Chemicals<br>into Categories<br>Developed by LMC, Bulgaria |                           |
| Grouping methods<br>DNA alerts for CA and MNT by OASIS v. 1.                                                                            | Filter endpoint tree                                                                                                    | 1 [target]                                                                                                    | ^                                                                                                |                           |
| Eye irritation/corrosion Inclusion rules by<br>in vitro mutagenicity (Ames test) alerts by<br>in vivo mutagenicity (Micronudeus) alerts | Structure                                                                                                    | 8                                                                                                    | 👔 In this d                                                                                      | case n-hexanal has        |
| Keratinocyte gene expression     Oncologic Primary Classification                                                                       |                                                                                                    |                                                                                                    | structur                                                                                         | al evidence that it is    |
| Protein binding alerts for Chromosomal ab<br>Protein binding alerts for skin sensitization                                              | Toxicity to Reproduction                                                                                                    |                                                                                                    | has pos                                                                                          | itive DNA binding         |
| Respiratory sensitisation<br>Retinoic Acid Receptor Binding                                                                             | 닉비loxicokinetics, Metabolism and Distribution<br>타마이터                                                                                                    |                                                                                                    | alert ba                                                                                         | sed on general            |
| Skin irritation/corrosion Exclusion rules by                                                                                            | General Mechanistic     DNA binding by OASIS v1.4                                                                                                    | No.eleccoupa                                                                                                    | mechan                                                                                           | istic DNA profilers.      |
| Empiric     Chamical elements                                                                                                    |                                                                                                    | Schiff base formers                                                                                                  | Howeve                                                                                           | r there is no evidence    |
| Groups of elements                                                                                                    | DIVA binding by DECD                                                                                                    | Schiff base formers >> Direct Acting Schiff E<br>Schiff base formers >> Direct Acting Schiff E                       | ase Formers. that the                                                                            | target will elicit        |
| Organic Functional groups<br>Organic Functional groups (nested)                                                                         | -Protein binding by OASIS v1.4                                                                                                    | Schiff base formation >> Schiff base formation<br>Schiff base formation >> Schiff base formation                     |                                                                                                  | DNA offect based on       |
| Organic functional groups (US EPA)     Organic functional groups, Norbert Haider                                                        | — Protain hinding by OECD                                                                                                    | Schill base formation >> Schill base formation<br>Schiff Base Formers<br>Schiff Base Formers >> Direct Acting Schiff |                                                                                                  | DNA effect based off      |
| - Structural similarity<br>Tautomers unstable                                                                                           |                                                                                                    | Schiff Base Formers >> Direct Acting Schiff                                                                          | Base Former                                                                                      | it specific DNA profiler. |
| ✓ Toxicological     ✓       ✓     ✓                                                                                                    | Carcinogenicity (genotox and nongenotox) alerts by I                                                                                                    | Simple aldehyde (Genotox)                                                                                            | Based o                                                                                          | on this it is appropriate |
| Defined Categories                                                                                                    | DNA alerts for AMES by OASIS v.1.4                                                                                                    | No alert found                                                                                                    | to ident                                                                                         | ify analogues based       |
|                                                                                                    | in vitro mutagenicity (Ames test) alerts by ISS                                                                                                    | Simple aldehyde<br>Simple aldehyde                                                                                   | on struc                                                                                         | tural similarity with     |
|                                                                                                    |                                                                                                    | Aldehyde                                                                                                    | respect                                                                                          | to OFG profiler.          |
| 1. Click on Cate                                                                                                    | egory Definition                                                                                                    |                                                                                                    | • •                                                                                              | •                         |

#### The OECD QSAR Toolbox for Grouping Chemicals into Categories

#### **Category Definition** Defining Organic functional group

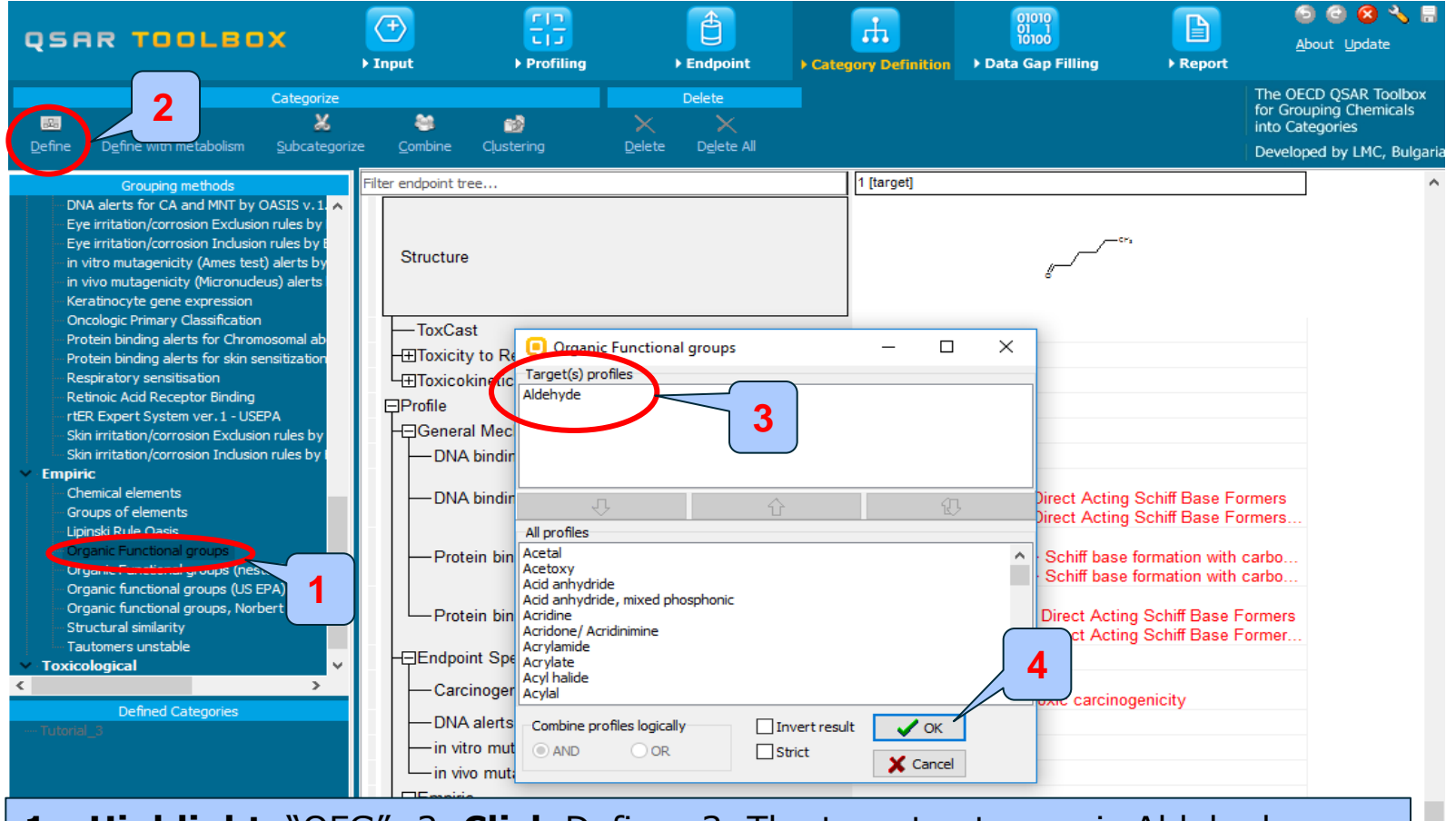

#### Highlight "OFG"; 2. Click Define; 3. The target category is Aldehydes Confirm the category; 4. Click OK

v

#### **Category Definition** Defining Organic functional group category

| QSAR TOOLEOX                                                                               | Input     Implication          | € Endpoint                        | ategory Definition      | 01010<br>01 1<br>10100<br>Data Gap Filling | ► Report             | ⊚ @ 😣 🔧 🖥<br>About Update              |
|--------------------------------------------------------------------------------------------|--------------------------------|-----------------------------------|-------------------------|--------------------------------------------|----------------------|----------------------------------------|
| Categorize                                                                                 |                                | Delete                            |                         |                                            | The for G            | DECD QSAR Toolbox<br>rouping Chemicals |
| 🔤 🐹 🍝                                                                                      | urize Combine Clusterina       | Nelete Delete All                 |                         |                                            | into                 | Categories                             |
|                                                                                            | nze <u>combine cl</u> ustening |                                   |                         |                                            | Deve                 | loped by LMC, Bulgaria                 |
| Grouping methods                                                                           | Filter endpoint tree           |                                   | 1 [target]              |                                            |                      | ^                                      |
| Eve irritation/corrosion Exclusion rules by                                                | ·                              |                                   |                         |                                            |                      |                                        |
| Eye irritation/corrosion Inclusion rules by E                                              | Structure                      |                                   |                         | C**                                        |                      |                                        |
| in vitro mutagenicity (Ames test) alerts by                                                | Structure                      |                                   |                         | <i></i>                                    |                      |                                        |
| Keratinocyte gene expression                                                               |                                |                                   |                         |                                            |                      |                                        |
| Oncologic Primary Classification                                                           | ToxCast                        |                                   |                         |                                            |                      |                                        |
| Protein binding alerts for Chromosomal ab<br>Protein binding alerts for skin sensitization | - Toxicity to Reproduction     | 1                                 | 1                       |                                            |                      |                                        |
| Respiratory sensitisation                                                                  | - Toxicokineti                 | in and Distribution               | 1                       |                                            |                      |                                        |
| Retinoic Acid Receptor Binding                                                             | Profile Define categ           | jory name                         |                         | ×                                          |                      |                                        |
| Skin irritation/corrosion Exclusion rules by                                               | General Me Category na         | me (107 chemicals) Aldehyde (Orga | anic Functional groups) |                                            |                      |                                        |
| Skin irritation/corrosion Inclusion rules by I                                             | DNA bind                       |                                   |                         |                                            |                      |                                        |
| Chemical elements                                                                          | DNA bind                       |                                   | ок                      | ancel                                      | Cohiff Raso Formara  |                                        |
| ···· Groups of elements                                                                    | DIVA bind                      |                                   | Schiff base vme         | ers >> Direct Acting \$                    | Schiff Base Formers  |                                        |
| Lipinski Rule Oasis                                                                        |                                |                                   | Schiff bas              | n                                          |                      |                                        |
| Organic Functional groups (nested)                                                         | Protein binding by OA          | ASIS v1.4                         | Schiff bas              | n >> Schiff base f                         | ormation with carbo. |                                        |
| Organic functional groups (US EPA)                                                         |                                |                                   | Schiff Base - on        | TOTS                                       | ormation with carbo. |                                        |
| Organic functional groups, Norbert Haider<br>Structural similarity                         | Protein binding by OE          | ECD                               | Schiff Base Form        | ners >> Direct Acting                      | Schiff Base Former   | 5                                      |
| Tautomers unstable                                                                         |                                |                                   | Schiff Base Form        | iers >> Direct Acting                      | Schiff Base Former   |                                        |
| ✓ Toxicological                                                                            | , Elizinapoint Specific        |                                   | . Simple aldehvde       | (Genotox)                                  |                      |                                        |
| Defined Categories                                                                         | Carcinogenicity (geno          | tox and nongenotox) alerts by     | Structural alert fo     | r genotoxic carcinog                       | enicity              |                                        |
| Tutorial_3                                                                                 | DNA alerts for AMES            | by OASIS v.1.4                    | No alert found          |                                            |                      |                                        |
|                                                                                            | in vitro mutagenicity (        | Ames test) alerts by ISS          | Simple aldehyde         |                                            |                      |                                        |
|                                                                                            | in vivo mutagenicity (         | Vicronucleus) alerts by ISS       | Simple aldehyde         |                                            |                      |                                        |
|                                                                                            |                                |                                   | Aldohudo                |                                            |                      | -                                      |
|                                                                                            |                                |                                   | Altenvite               |                                            |                      | ¥                                      |
| <b>1.</b> Click OK to co                                                                   | onfirm the nam                 | he of the cate                    | gory                    |                                            |                      |                                        |

#### Category Definition Analogues

- The Toolbox now identifies all chemicals corresponding to category "Aldehydes" by Organic functional groups listed in the databases selected under "Endpoints".
- The name of the category appears in the "Defined Categories" window, the number in brackets is the number of substances belonging to the category (107 analogues including the target chemical are identified)

#### 

#### **Category Definition** Read data for Analogues

- The Toolbox automatically request the user to select the endpoint that should be retrieved
- The user can either select the specific endpoint or by default choose to retrieve data on all endpoints (see below)

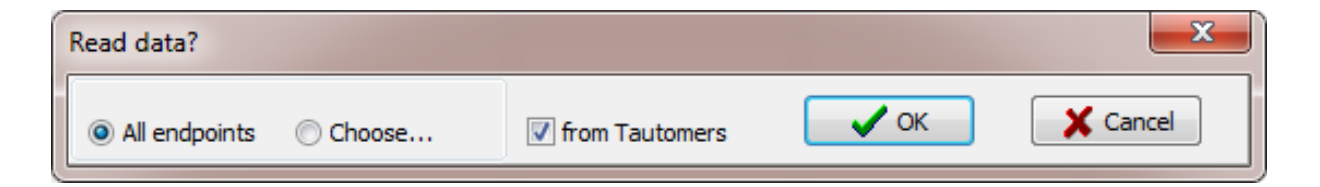

• In this example, as only databases are selected that contain information for genetic toxicity endpoint, so both options give the same results.

#### **Category Definition** Read data for Analogues

Due to the overlap between the Toolbox databases same data for intersecting chemicals could be found simultaneously in more than one databases. The data redundancy is identified and the user has the opportunity to select either a single data value or all data values.

| Repeated values | s for: 74 data-points, 37 g | roups, 36 chemicals |                 |          | - 0                               | $\times$    |
|-----------------|-----------------------------|---------------------|-----------------|----------|-----------------------------------|-------------|
| Data points     |                             |                     |                 |          |                                   |             |
|                 | Endpoint                    | CAS                 | Structure       | Value    | Author 🔨 Sele                     | ct one      |
|                 | Gene mutation               | 123-11-5            | , c++           | Negative | National Cancer 1 Institute       | vert        |
|                 | Gene mutation               | 123-11-5            | ¥               | Negative | National Cancer<br>Institute      | eck All     |
|                 | Gene mutation               | 104-88-1            | Ś               | Negative | National Cancer Unch<br>Institute | neck All    |
|                 | Gene mutation               | 104-88-1            |                 | Negative | National Cancer<br>Institute      |             |
|                 | Gene mutation               | 110-62-3            | CP%             | Negative | National Cance 2                  | <b>I</b> OK |
|                 | Gene mutation               | 110-62-3            | 6               | Negative | National Cancer                   |             |
| 1. Cl           | ick Select                  | one and ther        | 2. <b>Click</b> | ОК       | × ×                               | Cancel      |

#### **Category Definition** Summary information for Analogues

#### The experimental results for the analogues are inserted into the matrix.

| C QSAR                           | R Toolbox 3.4.0.5 [Tutorial_3]                                                                                                    |                                                             |               |                      |                      |                    |           |                                        |          |                                        |                     |                       | – 🗆 ×                                                                                            |
|----------------------------------|----------------------------------------------------------------------------------------------------|-------------------------------------------------------------|---------------|----------------------|----------------------|--------------------|-----------|----------------------------------------|----------|----------------------------------------|---------------------|-----------------------|--------------------------------------------------------------------------------------------------|
| qsı                              | RR TOOLBOX                                                                                                    | ► In                                                        | +)<br>iput    | FID<br>Frofiling     | Endpo                | int Category       | Definitio | 01010<br>10100<br>n → Data Gap Filling | ► Report |                                        |                     |                       | ⑤ 🕝 😣 🔧 🗒<br>About Update                                                                        |
| <u>aio</u><br>Define             | Cat<br>E<br>Define with metabolism Su                                                                                                    | utegorize                                                   | ea<br>Combine | ිම්<br>Cļustering    | Delete               | e All              |           |                                        |          |                                        |                     |                       | The OECD QSAR Toolbox<br>for Grouping Chemicals<br>into Categories<br>Developed by LMC, Bulgaria |
|                                  | Grouping methods                                                                                                    |                                                             |               | Filter endpoint tree |                      |                    |           | 1 [target]                             |          | 2                                      | 3                   | 4                     | 5 ^                                                                                              |
| Bi<br>Ca<br>Di<br>Di<br>Di<br>Di | odegradation fragments (BioWIN N<br>arcinogenicity (genotox and nonge<br>ART scheme v.1.0<br>NA alerts for AMES by OASIS v.1.4<br>NA alerts for CA and MNT by OASI<br>ye irritation/corrosion Exclusion rule | MITI)<br>enotox) alerts by<br>4<br>IS v. 1. 1<br>les by BfR | / ISS         | Structure            |                      |                    |           | الم<br>الم                             |          | ~~~~~~~~~~~~~~~~~~~~~~~~~~~~~~~~~~~~~~ | cr, <               |                       | CH3                                                                                              |
| - Ey                             | ye irritation/corrosion Inclusion rule                                                                                                    | es by BfR                                                   |               |                      | itv                  |                    |           |                                        |          |                                        |                     |                       |                                                                                                  |
| - in                             | i vitro mutagenicity (Ames test) ale<br>i vivo mutagenicity (Micropudeus) a                                                                                                    | erts by 155<br>electe by ISS                                |               | Example 2 Chemic     | al Properties        |                    |           |                                        |          |                                        |                     |                       |                                                                                                  |
| — Ке                             | eratinocyte gene expression                                                                                                    | alei a 6 y 200                                              |               | Experimental E       | ,<br>ate and Transpo | rt                 |           |                                        |          |                                        |                     |                       |                                                                                                  |
| -0                               | ncologic Primary Classification                                                                                                    |                                                             |               | Ecotoxicological     | Information          |                    |           |                                        |          |                                        |                     |                       |                                                                                                  |
| - Pr                             | rotein binding alerts for Chromoson                                                                                                    | mal aberration b                                            | y OA          | EHuman Health H      | azarde               |                    |           |                                        |          |                                        |                     |                       |                                                                                                  |
| Pr                               | rotein binding alerts for skin sensiti:<br>emiratory consitiontion                                                                                                    | ization by OASIS                                            | 5 V1.         |                      | azarus               |                    | (1(1)     |                                        |          |                                        |                     | M: >2E3 mg/kg         |                                                                                                  |
| R                                | etinoic Acid Receptor Binding                                                                                                    |                                                             |               |                      |                      |                    | (1/1)     |                                        |          |                                        |                     | W. ZEJ Highty         |                                                                                                  |
| rti                              | ER Expert System ver. 1 - USEPA                                                                                                    |                                                             |               | Bioaccumulati        | on                   |                    |           |                                        |          |                                        |                     |                       |                                                                                                  |
| — SI                             | kin irritation/corrosion Exclusion rul                                                                                                    | les by BfR                                                  |               | - ⊕Carcinogenicit    | У                    |                    | (10/28)   |                                        |          |                                        |                     |                       |                                                                                                  |
| SI                               | kin irritation/corrosion Inclusion rule                                                                                                    | es by BfR                                                   |               |                      | I Toxicity / Terat   | ogenicity          |           |                                        |          |                                        |                     |                       |                                                                                                  |
| C Empi                           | riC<br>hemical elemente                                                                                                    |                                                             |               | - Genetic Toxici     | ity                  |                    |           |                                        |          |                                        |                     |                       |                                                                                                  |
| G                                | roups of elements                                                                                                    |                                                             |               | -🖓 In Vitro          |                      |                    |           |                                        |          |                                        |                     |                       |                                                                                                  |
| Lip                              | pinski Rule Oasis                                                                                                    |                                                             |               | Bacterial            | Reverse Mutatio      | n Assay (e.g. Ames | Test)     |                                        |          |                                        |                     |                       |                                                                                                  |
| 0                                | rganic Functional groups                                                                                                    |                                                             |               | Gene N               | lutation             |                    |           |                                        |          |                                        |                     |                       |                                                                                                  |
| -0                               | rganic Functional groups (nested)                                                                                                    |                                                             |               | -#Esch               | erichia coli         | (                  | (2/4)     |                                        |          |                                        |                     | M: Negative, Negative |                                                                                                  |
|                                  | rganic functional groups (US EPA)<br>irganic functional groups, Norbert F                                                                                                    | Haider (checkmo                                             | n             |                      | onella typhimuri     | um                 |           |                                        |          |                                        |                     |                       |                                                                                                  |
| -St                              | tructural similarity                                                                                                    |                                                             | ~             |                      | S9 Info              |                    | (81/81)   |                                        |          | M: Negative                            | M: Negative         | M: Negative           | M: Negative                                                                                      |
| Ta                               | automers unstable                                                                                                    |                                                             |               |                      | th S9                |                    | 45/174)   | M: Negative                            |          | M: Negative, Negat                     | M: Negative, Negat  | M: Negative, Negat    | M: Negative, Negat                                                                               |
| · · Toxic                        | cological                                                                                                    |                                                             |               |                      | thout S9             |                    | 40/187)   | M: Negative                            |          | M: Negative Negat                      | M: Negative Negat   | M: Negative Negat     | M: Negative Negat                                                                                |
| Re                               | epeated dose (HESS)                                                                                                    |                                                             | <b>~</b>      |                      | defeered Massachal   |                    | 43/10/)   | in: Hogaire                            |          | in: Hoguno, Hogu                       | ini Hoguino, Hoguin | ini: Hogaino, Hogaini | III. Hogatilo, Hogatil                                                                           |
| <                                |                                                                                                    | _                                                           | >             |                      | delined wetaboli     | C Activation       |           |                                        |          |                                        |                     |                       |                                                                                                  |
|                                  | Defined Categories                                                                                                    |                                                             |               | HEDNA Dam            | age and Repair.      | Assay, Unschedule  | a D       |                                        |          |                                        |                     |                       |                                                                                                  |
| <ul> <li>Tutoria</li> </ul>      | al_3<br>071 Aldahuda (Oseania Eurotianal d                                                                                                    |                                                             |               | H±DNA Rea            | ct. (Ashby Fragr     | nents)             |           |                                        |          |                                        |                     |                       |                                                                                                  |
| [1                               | 07] Aldenyde (Organic Functional (                                                                                                    | groupsy                                                     |               | ⊢⊞In Vitro M         | lammalian Chror      | nosome Aberrati    | (10/18)   |                                        |          |                                        |                     | M: Negative, Negative |                                                                                                  |
|                                  |                                                                                                    |                                                             |               | −⊞Mammali            | an Cell Gene Mu      | tation Assay       | (4/4)     |                                        |          |                                        |                     |                       |                                                                                                  |
|                                  |                                                                                                    |                                                             |               | L⊞Sister Ch          | romatid Exchang      | ge Assay           |           |                                        |          |                                        |                     |                       | ~                                                                                                |
|                                  |                                                                                                    |                                                             |               | <                    |                      |                    |           |                                        |          |                                        |                     |                       | >                                                                                                |
|                                  |                                                                                                    |                                                             |               |                      |                      |                    |           |                                        |          |                                        |                     |                       |                                                                                                  |
| 107 Aldeh                        | vde (Organic Functional groups                                                                                                    | s)                                                          |               |                      |                      |                    |           |                                        |          |                                        |                     |                       |                                                                                                  |

#### **Category Definition** Side-Bar of experimental data

| 055                                       |                                                                                                    | , 🤇                                                            | ₽                                | <u>=</u>                         | <b>(</b>                      |                                   |                  | 01010                        |                                              |                  |                                   |                    |                       | 5 3 3 3 🗄                                                          |
|-------------------------------------------|----------------------------------------------------------------------------------------------------|----------------------------------------------------------------|----------------------------------|----------------------------------|-------------------------------|-----------------------------------|------------------|------------------------------|----------------------------------------------|------------------|-----------------------------------|--------------------|-----------------------|--------------------------------------------------------------------|
| ų s r                                     |                                                                                                    | ) In                                                           | put                              | <ul> <li>Profiling</li> </ul>    | ► Endpo                       | int ▶ Cat                         | egory Definition | Data Gap F                   | illing )                                     | Report           |                                   |                    |                       | <u>A</u> bout <u>U</u> pdate                                       |
|                                           |                                                                                                    | Categorize                                                     | 8                                | 2                                | Delete                        | <                                 |                  |                              |                                              |                  |                                   |                    |                       | The OECD QSAR Toolbox<br>for Grouping Chemicals<br>into Categories |
| <u>D</u> efine                            | Define with metabolism                                                                                                    | <u>S</u> ubcategorize                                          | <u>C</u> ombine Cļus             | tering                           | <u>D</u> elete D <u>e</u> let | e All                             |                  |                              |                                              |                  |                                   |                    |                       | Developed by LMC, Bulgari                                          |
|                                           | Grouping methods                                                                                                    | ;                                                              | Filter end                       | point tree                       |                               |                                   |                  | 1 [target]                   |                                              |                  | 2                                 | 3                  | 4                     | 5 ^                                                                |
| Bio<br>Car<br>DA<br>DN<br>DN<br>Eye       | vdegradation fragments (BioWI)<br>rcinogenicity (genotox and non<br>RT scheme v. 1.0<br>IA alerts for AMES by OASIS v.<br>IA alerts for CA and MNT by OA<br>e irritation/correspond Such visco | NMITI)<br>genotox) alerts by<br>1.4<br>SIS v.1.1<br>vloc by PP | St                               | ructure                          |                               |                                   |                  |                              | رمین میں میں میں میں میں میں میں میں میں میں |                  | <sup>مسر</sup> مر <sup>54</sup> ء | cr, <              |                       | //сн»                                                              |
| Eye                                       | e irritation/corrc 🔃 Data poi<br>vitro mutagenicia                                                                                                    | nts                                                            | Mahar                            | Orisia Israina                   | Oteria                        | 0                                 | Distant          | <b>T</b> = 4 = = = = 1 = = = | - 0                                          | ×                |                                   |                    |                       |                                                                    |
| in v<br>Ker                               | vivo mutagenicit<br>ratinocyte gene                                                                                                    | Endpoint                                                       | Value                            | Original value                   | Strain                        | source of<br>methabolic<br>system | Phylum           | (species)                    | Type of method                               | genotoxi<br>city |                                   |                    |                       |                                                                    |
| - On<br>Pro<br>Pro                        | ncologic Primary<br>otein binding ale<br>otein binding ale                                                                                                    | Gene mutation                                                  | Negative (Gene<br>mutation I)    | Negative (Gene<br>mutation I)    | TA 98                         | rat                               | Proteobacteria   | Salmonella<br>typhimurium    | In Vitro                                     | Gene<br>mutation |                                   |                    |                       |                                                                    |
| - Re:<br>- Re:                            | spiratory sensiti<br>tinoic Acid Rece                                                                                                    |                                                                |                                  |                                  |                               |                                   |                  |                              |                                              |                  |                                   |                    | M: >2E3 mg/kg         |                                                                    |
| -rt≞<br>Ski                               | in irritation/corrc                                                                                                    |                                                                |                                  |                                  |                               |                                   |                  |                              |                                              |                  |                                   |                    |                       |                                                                    |
| - Empiri                                  | ic 2                                                                                                    | Gene mutation                                                  | Negative (Cene                   | Negative (Cane                   | TA 100                        | rat                               | Protechacteria   | Salmonalla                   | la Vitro                                     | Gene             |                                   |                    |                       |                                                                    |
| Chi<br>Gro                                | emical elements <sup>2</sup><br>oups of element <sup>3</sup>                                                                                                    | Gene mutation                                                  | Negative (Gene<br>mutation I)    | Negative (Gene<br>mutation I)    | TA 1535                       | rat                               | Proteobacteria   | Salmonella                   | In Vitro                                     | Gene             |                                   |                    |                       |                                                                    |
| Lipi                                      | inski Rule Oasis                                                                                                    |                                                                | matadomiy                        | matation ly                      |                               |                                   |                  | cyphinianam                  |                                              | motation         |                                   |                    |                       |                                                                    |
| Org                                       | ganic Functional                                                                                                    | Gene mutation                                                  | Negative (Gene                   | Negative (Gene                   | TA 1537                       | rat                               | Proteobacteria   | Salmonella                   | In Vitro                                     | Gene             |                                   |                    | M: Negative Negative  |                                                                    |
| Org                                       | ganic functional <sup>5</sup>                                                                                                    | Gene mutation                                                  | Negative (Gene<br>Negative (Gene | Negative (Gene<br>Negative (Gene | TA 1556<br>TA 97              | rat                               | Proteobacteria   | Salmonella                   | In Vitro                                     | Gene             |                                   |                    | in riogano, riogani   |                                                                    |
| Str                                       | ructural similarity <                                                                                                    |                                                                |                                  |                                  |                               |                                   |                  |                              |                                              | >                | M: Negative                       | M: Negative        | M: Negative           | M: Negative                                                        |
| Tau<br>Tau                                | utomers unstabl                                                                                                    |                                                                |                                  |                                  |                               |                                   |                  |                              |                                              | $\sim$           | M: Negative, Negat                | M: Negative, Negat | M: Negative, Negat    | M: Negative, Negat                                                 |
| <                                         | peated dose (HESS)                                                                                                    |                                                                | →                                | -⊞Witl                           | nout S9<br>efined Metabo      | lic Activation                    | (49/187)         | M: Negative                  | 1                                            | $\int$           | M: Negative, Negat                | M: Negative, Negat | M: Negative, Negat    | M: Negative, Negat                                                 |
|                                           | Defined Categorie                                                                                                    | S                                                              |                                  | - EDNA Dama                      | age and Repair                | Assay, Unsch                      | eduled D         |                              |                                              |                  |                                   |                    |                       |                                                                    |
| <ul> <li>Tutorial</li> <li>Tro</li> </ul> | l_3<br>)7] Aldehvde (Organic Eurotion:                                                                                                    | al groups)                                                     |                                  | H±]DNA React                     | t. (Ashby Frag                | ments)                            | -1: (10/10)      |                              |                                              |                  |                                   |                    | M: Negative Negative  |                                                                    |
| 110                                       |                                                                                                    | <u> </u>                                                       |                                  |                                  | immalian Chro                 | mosome Aberr                      | au (10/18)       |                              |                                              |                  |                                   |                    | w. wegative, wegative |                                                                    |
| 1.                                        | <b>Double</b><br>detailed                                                                                                    | e-clic                                                         | <b>k</b> on '<br>rmati           | the co<br>on in                  | ell wi<br>drop                | th mo<br>dow                      | easur<br>n box   | ed da                        | ata to                                       | se               | е                                 |                    |                       | ×                                                                  |

#### Category Definition Recap

- You have identified a category consisting of 105 analogous ("Aldehydes" by OFG classification) with the target chemical (n-hexanal).
- The available experimental data for these 105 similar chemicals are collected from the previously selected databases under Endpoint section.
- The user can proceed with "Filling data gap" module, but before that he/she should navigate throw the endpoint tree and find the gap that will be filled in.

- The user can navigate through the data tree by closing or opening the nodes of the tree.
- In this example, results from genotox testing are available (see next screen shot).
- In this example to see does the target is mutagenic or not, it is recommended to check subsequently the two mutagenic endpoints:
  - Ames without S9
  - Ames with S9
- By double clicking on the nodes of endpoint tree open the tree to the target: Bacterial reverse mutation (Ames) assay without S9 (i.e., double click on Human Health Hazards then double click on Genetic Toxicity followed by In Vitro and Bacterial Reverse Mutation Assay (e.g. Ames Test), Gene Mutation Salmonella typhimurium, Without S9) (see next screen shot).

| QSAR TOOLBOX                                      | ) Input                                                                                                    | Find the second second | Endpoint                                                                                                    |                                                                                                | Jory Definition D | 01010<br>01 1<br>10100<br>ata Gap Filling | ► Report                                  | Ĺ                                                                                                    | 5 💿 ⊗ 🔧 🗒<br>About Update                                                 |
|---------------------------------------------------|----------------------------------------------------------------------------------------------------|----------------------------------------------------------------------------------------------------|----------------------------------------------------------------------------------------------------|------------------------------------------------------------------------------------------------|-------------------|-------------------------------------------|-------------------------------------------|----------------------------------------------------------------------------------------------------|---------------------------------------------------------------------------|
| Categ<br>کی<br>Define Define with metabolism Subc | gorize                                                                                                    | Cļustering                                                                                                    | Delete           Delete           Delete           Delete           Delete                                                            |                                                                                                |                   |                                           |                                           | The OI<br>for Gro<br>into Ca<br>Develo                                                                    | ECD QSAR Toolbox<br>ouping Chemicals<br>stegories<br>ped by LMC, Bulgaria |
| Grouping methods                                  | Filter endpoint tr<br>Structure<br>EEcotoxic<br>Human H<br>ECarcin<br>Develo<br>Geneti<br>Develo<br>Geneti<br>Develo<br>Develo<br>Develo<br>Develo<br>Develo<br>Develo<br>Develo<br>Develo<br>Develo<br>Develo<br>Dev | ee<br>ological Information<br>lealth Hazards<br>Toxicity<br>zumulation<br>ogenicity<br>pmental Toxicity / T<br>c Toxicity<br>itro<br>acterial Reverse<br>fut<br>Gene Mutation<br>Escherichia coli<br>Escherichia coli<br>Escherichia coli<br>Escherichia coli<br>Escherichia coli<br>Escherichia coli<br>Toxicity<br>NA Damage and Rep<br>NA React. (Ashby Fr<br>Vitro Mammalian Ch<br>anmalian Cell Gene<br>ster Chromatid Exchivo<br>vitotoxicity<br>in / Corrosion                                                                                                    | tity<br>ation Assay (e.g. Ame<br>nurium (9<br>nair Assay, Unschedul<br>agments)<br>nromosome Aberr (<br>Mutation Assay<br>nange Assay | (1/1),<br>(1/1),<br>10/28),<br>10/28),<br>10/18,<br>(2/4) №<br>ed<br>10/18)<br>(4/4)<br>(8/14) | [target]          | M: Negative, Negat                        | 3<br>,,,,,,,,,,,,,,,,,,,,,,,,,,,,,,,,,,,, | M: >2E3 mg/kg<br>M: >2E3 mg/kg<br>M: Negative, Negative<br>M: Negative, Negative<br>M: Negative, Negative | S A A A A A A A A A A A A A A A A A A A                                   |
| [107] Aldenyde (Organic Hanctional gro            | -⊞Photoi                                                                                                    | oxicity<br>nduced Toxicity                                                                                                    |                                                                                                    |                                                                                                |                   |                                           |                                           |                                                                                                    | v                                                                         |

1. Click to Genetic Toxicity after that 2. Click to In vitro 3. Click to Bacterial Reverse Mutation Assay (e.g. Ames Test) and finally 4. Click Gene Mutation

| QSAR TOOLBOX                                                                                                    | Input   Profiling                                                                                                    | Endpoint ► Cat                                                                          | tegory Definition          | 01010<br>01 1<br>10100<br>Data Gap Filling | Report                                   | Ĺ                                                                 | 5 🙆 ⊗ 🔧 🗒<br>About Update                                              |
|----------------------------------------------------------------------------------------------------|----------------------------------------------------------------------------------------------------|-----------------------------------------------------------------------------------------|----------------------------|--------------------------------------------|------------------------------------------|-------------------------------------------------------------------|------------------------------------------------------------------------|
| Categoriz                                                                                                    | e 😂 😰 🗙                                                                                                    | Delete                                                                                  |                            |                                            |                                          | The Ol<br>for Gro<br>into Ca<br>Develo                            | CD QSAR Toolbox<br>uping Chemicals<br>tegories<br>ped by LMC, Bulgaria |
| Grouping methods   Predefined Database Affiliation Inventory Affiliation OECD HPV Chemical Categories Substance Type US-EPA New Chemical Categories                                                                                                    | Filter endpoint tree  Structure                                                                                                    |                                                                                         | 1 [target]                 | 2                                          | 3                                        | 4]                                                                | s^                                                                     |
| Biodeg BioHC half-fife (Biowin)<br>Biodeg primary (Biowin 4)<br>Biodeg probability (Biowin 1)<br>Biodeg probability (Biowin 2)<br>Biodeg probability (Biowin 5)<br>Biodeg probability (Biowin 5)<br>Biodeg probability (Biowin 7)<br>Biodeg utbimate (Biowin 3)<br>DNA binding by OASIS v.1.4 | Ecotoxicological Information Human Health Hazards Acute Toxicity Bioaccumulation Carcinogenicity Ecore and the provided and the provided | (1/1)<br>(10/28)<br>genicity                                                            |                            |                                            |                                          | M: >2E3 mg/kg                                                     |                                                                        |
| DNA binding by OECD<br>DPRA Cysteine peptide depletion<br>DPRA Lysine peptide depletion<br>Estrogen Receptor Binding<br>Hydrolysis half-life (Ka, pH 7)(Hydrowin)<br>Hydrolysis half-life (Ka, pH 7)(Hydrowin)<br>Hydrolysis half-life (Kb, pH 7)(Hydrowin)                                   | Bacterial Reverse Mutation     Gene Mutation     Gene Mutation     Salmonella typhimuriur     Wno S9 Info                                                                                                    | Assay (e.g. Ames<br>(2/4)<br>n<br>(81/81)                                               |                            | M: Negative                                | M: Negative                              | M: Negative, Negative<br>M: Negative                              | M: Negative                                                            |
| Hydrolysis half-life (b/f, b/r o)(Hydrowin)<br>Hydrolysis half-life (b/f 6.5-7.4)<br>Ionization at pH = 1<br>Ionization at pH = 4<br>Ionization at pH = 7.4<br>Ionization at pH = 9<br>✓ Defined Categories                                                                                   |                                                                                                    | (45/174)<br>(49/187)<br>Activation<br>ssay, Unscheduled<br>ents)<br>psome Aberr (10/18) | M: Negative<br>M: Negative | M: Negative, Negat<br>M: Negative, Negat   | M: Negative, Negat<br>M: Negative, Negat | M: Negative, Negat<br>M: Negative, Negat<br>M: Negative, Negative | M: Negative, Ne<br>M: Negative, Ne                                     |
| Tutorial_3.tbw     [107] Aldehyde (Organic Functional groups <b>1.</b> Open                                                                                                    | the tree to Salm                                                                                                    | ation Assay (4/4)                                                                       | phimuriu                   | ım                                         |                                          |                                                                   | M: Inconclusive                                                        |

|                                                                                                    | (T) (T)                                        |                                         |                     | 01010              |                                   |                                           | ) 🕝 🛞 🔧 🖁                                                          |
|----------------------------------------------------------------------------------------------------|------------------------------------------------|-----------------------------------------|---------------------|--------------------|-----------------------------------|-------------------------------------------|--------------------------------------------------------------------|
| QSAR TOOLBOX                                                                                                    |                                                |                                         |                     | 10100              |                                   | A                                         | bout <u>U</u> pdate                                                |
|                                                                                                    | ▶ Input ▶ Profiling                            | Endpoint                                | Category Definition | Data Gap Filling   | Report                            |                                           |                                                                    |
| Categorize                                                                                                    | 😂 😚<br>rize <u>C</u> ombine C <b>ļustering</b> | Delete<br>Delete X<br>Delete Delete All |                     |                    |                                   | The OE<br>for Grou<br>into Cat<br>Develop | CD QSAR Toolbox<br>uping Chemicals<br>egories<br>ped by LMC, Bulga |
| Grouping methods                                                                                                    | Filter endpoint tree                           |                                         | 1 [target]          | 2                  | 3                                 | 4                                         | 5                                                                  |
| Bioaccumulation - metabolism alerts<br>Bioaccumulation - metabolism half-lives<br>Biodegradation fragments (BioWIN MITI)<br>Carcinogenicity (genotox and nongenotox<br>DART scheme v.1.0<br>DNA alerts for AMES by OASIS v.1.4 | Structure                                      |                                         |                     | ,<br>,<br>,        | er, <b>- C</b> , <sup>- er,</sup> | ,<br>C                                    | ,                                                                  |
| <ul> <li>DNA alerts for CA and MNT by OASIS v. 1.</li> </ul>                                                                                                    |                                                |                                         | _                   |                    |                                   |                                           |                                                                    |
| Eye irritation/corrosion Exclusion rules by                                                                                                    |                                                | ties                                    |                     |                    |                                   |                                           |                                                                    |
| in vitro mutagenicity (Ames test) alerts by                                                                                                    | ⊞Environmental Fate and Tr                     | ansport                                 |                     |                    |                                   |                                           |                                                                    |
| <ul> <li>in vivo mutagenicity (Micronucleus) alerts</li> <li>Keratinocyte gene expression</li> </ul>                                                                                                    | ⊞Ecotoxicological Information                  | n                                       |                     |                    |                                   |                                           |                                                                    |
| ··· Oncologic Primary Classification                                                                                                    | Human Health Hazards                           |                                         |                     |                    |                                   |                                           |                                                                    |
| Protein binding alerts for Chromosomal ab                                                                                                    | - Acute Toxicity                               | (1/                                     | (1)                 |                    |                                   | M: >2E3 mg/kg                             |                                                                    |
| Protein binding alerts for skin sensitization<br>Respiratory sensitisation                                                                                                    | -Bioaccumulation                               |                                         |                     |                    |                                   |                                           |                                                                    |
| - Retinoic Acid Receptor Binding                                                                                                    | - ECarcinogenicity                             | (10/2                                   | 8)_                 |                    |                                   |                                           |                                                                    |
| rtER Expert System ver.1 - USEPA                                                                                                    | - ⊕Developmental Toxicity                      | Teratogenicity                          |                     |                    |                                   |                                           |                                                                    |
| Skin irritation/corrosion Exclusion rules by                                                                                                    | - Genetic Toxicity                             |                                         |                     |                    |                                   |                                           |                                                                    |
| <ul> <li>Empiric</li> </ul>                                                                                                    | - In Vitro                                     |                                         |                     |                    |                                   |                                           |                                                                    |
| Chemical elements                                                                                                    | Bacterial Reverse N                            | lutation Assay (e.g. Ames               |                     |                    |                                   |                                           |                                                                    |
| - Groups of elements                                                                                                    | Gene Mutation                                  |                                         |                     |                    |                                   |                                           |                                                                    |
| Organic Functional groups                                                                                                    | -±Escherichia co                               | li (2/                                  | (4)                 |                    |                                   | M: Negative, Negative                     | 9                                                                  |
| ··· Organic Functional groups (nested)                                                                                                    | Salmonella typ                                 | himurium                                |                     |                    |                                   |                                           |                                                                    |
| Organic functional groups (US EPA)                                                                                                    | -⊞No S9 Info                                   | (81/8                                   | 1)                  | M: Negative        | M: Negative                       | M: Negative                               | M: Negative                                                        |
| Structural similarity                                                                                                    | -⊞With S9                                      | (45/17                                  | 4) M: Megative      | M: Negative, Negat | M: Negative, Negat                | M: Negative, Negat                        | M: Negative, №                                                     |
| Tautomers unstable                                                                                                    | -⊞Without S9                                   | (49/ 🧐                                  | 7) M: Negative      | M: Negative, Negat | M: Negative, Negat                | M: Negative, Negat                        | M: Negative, №                                                     |
| <ul> <li>Toxicological</li> </ul>                                                                                                    | Undefined M                                    | etabolic Activation                     |                     |                    |                                   |                                           |                                                                    |
| Repeated dose (HESS)                                                                                                    | - DNA Damage and F                             | Repair Assay, Unscheduled               |                     |                    |                                   |                                           |                                                                    |
| Defeed Categories                                                                                                    | -⊞DNA React. (Ashby                            | Fragments)                              |                     |                    |                                   |                                           |                                                                    |
| V Tutorial 3.tbw                                                                                                    | -⊞In Vitro Mammalian                           | Chromosome Aberr (10/1                  | 8)                  |                    |                                   | M: Negative, Negative                     | 9                                                                  |
| [107] Aldehyde (Organic Functional groups)                                                                                                    | H → → → → → → → → → → → → → → → → → → →        | ne Mutation Assay (4/                   | (4)                 |                    |                                   |                                           |                                                                    |
|                                                                                                    | Sister Chromatid E                             | kchange Assay                           |                     |                    |                                   |                                           |                                                                    |
|                                                                                                    | L⊞In Vivo                                      | (8/1                                    | 4)                  |                    |                                   |                                           | M: Inconclusiv                                                     |

In order to examine the target endpoint "Ames without S9", select the cell as shown.

#### Category Definition Recap

- You have now retrieved the available experimental data on genetic toxicity for 107 chemicals classified as "Aldehydes" by OFG, found in the databases containing mutagenicity data.
- Only 49 out of 107 analogues have experimental mutagenicity data related to the target.
- You are now ready to fill in the data gap and trying to reproduce the experimental data of the target.
- In this example with qualitative mutagenicity data we can only use read-across.

#### **Outlook**

- Background
- Objectives
- Specific Aims
- Read-across
- The exercise

#### Workflow of the exercise

- Chemical input
- Profiling
- Endpoint
- Category definition
- Data Gap Filling
  - Ames without S9

| QSAR TOOLBOX                                                                                                    | Imput     Imput                                                                                                    | 5 🗟 🗙 🔧 🛔                                                                |
|----------------------------------------------------------------------------------------------------|----------------------------------------------------------------------------------------------------|--------------------------------------------------------------------------|
| Categorize                                                                                                    | Ze <u>Combine</u> Clustering <u>Delete</u> Delete All                                                                                                    | SAR Toolbox<br>Chemicals<br>Intercency rifes<br>Developed by LMC, Bulg   |
| Grouping methods<br>Eye irritation/corrosion Exclusion rules by Bff<br>Eye irritation/corrosion Inclusion rules by Bff<br>in vitro mutagenicity (Ames test) alerts by IS<br>in vivo mutagenicity (Micronudeus) alerts by<br>Keratinocyte gene expression<br>Oncologic Primary Classification<br>Protein binding alerts for cKn sensitization by<br>Respiratory sensitisation<br>Respiratory sensitisation<br>Retinoic Add Receptor Binding<br>rtfB Event's System ver. 1 - USEPA | Options       Image: Construction of the second second secon | s<br>,<br>P<br>,<br>ng/kg                                                |
| Skin irritation/corrosion Exclusion rules by Bfi<br>Skin irritation/corrosion Indusion rules by Bfi<br>Empiric<br>Chemical elements<br>Groups of elements                                                                                                    | Connect Database in use p:\Program Files (x86)\Common Files\QSAR Toolbox\Ver 3.3\PB\TB33.NEW.06.12.2014.FDB     Connect Server     Q Assign Data by SMILES                                                                                                    |                                                                          |
| Organic Functional groups<br>Organic Functional groups<br>Organic functional groups (Nested)<br>Organic functional groups (US EPA)<br>Organic functional groups, Norbert Haider (c                                                                                                    | C:\Users\Ksenia\Documents\QSAR Toolbox\Ver 3.3\UserDir\<br>Calculations Data format Warning messages                                                                                                    | ve, Negative                                                             |
| Structural similarity<br>Tautomers unstable<br>Toxicological<br>Repeated dose (HESS)<br>Repeated dose (HESS)_2.9<br>Custom<br>Barcelona issue                                                                                                    | Memory cache size (values/calculator)       List separator       Range separator       I When define chemical group         5,000       i       i       i       i         Max count of tautomers for parameter calculation and profiling       Count of digits       3       i       IIIIIIIIIIIIIIIIIIIIIIIIIIIIIIIIIIII                                                                                                    | re M: Negative<br>re, Negat M: Negative, Ne<br>re, Negat M: Negative, Ne |
| Case chudy 2                                                                                                    | Max SMILES length for 3D calculations                                                                                                    | re, Negative                                                             |

In order to save model and export data for the analogues in Read-across analysis the user should set the specific options: 1. **Go** to Option; 2. **Open** Gap Filling panel; 3. **Open** Prediction and; 4. **Select** two radio buttons 3 and 5; 5. **Click** OK. (see next two slides)

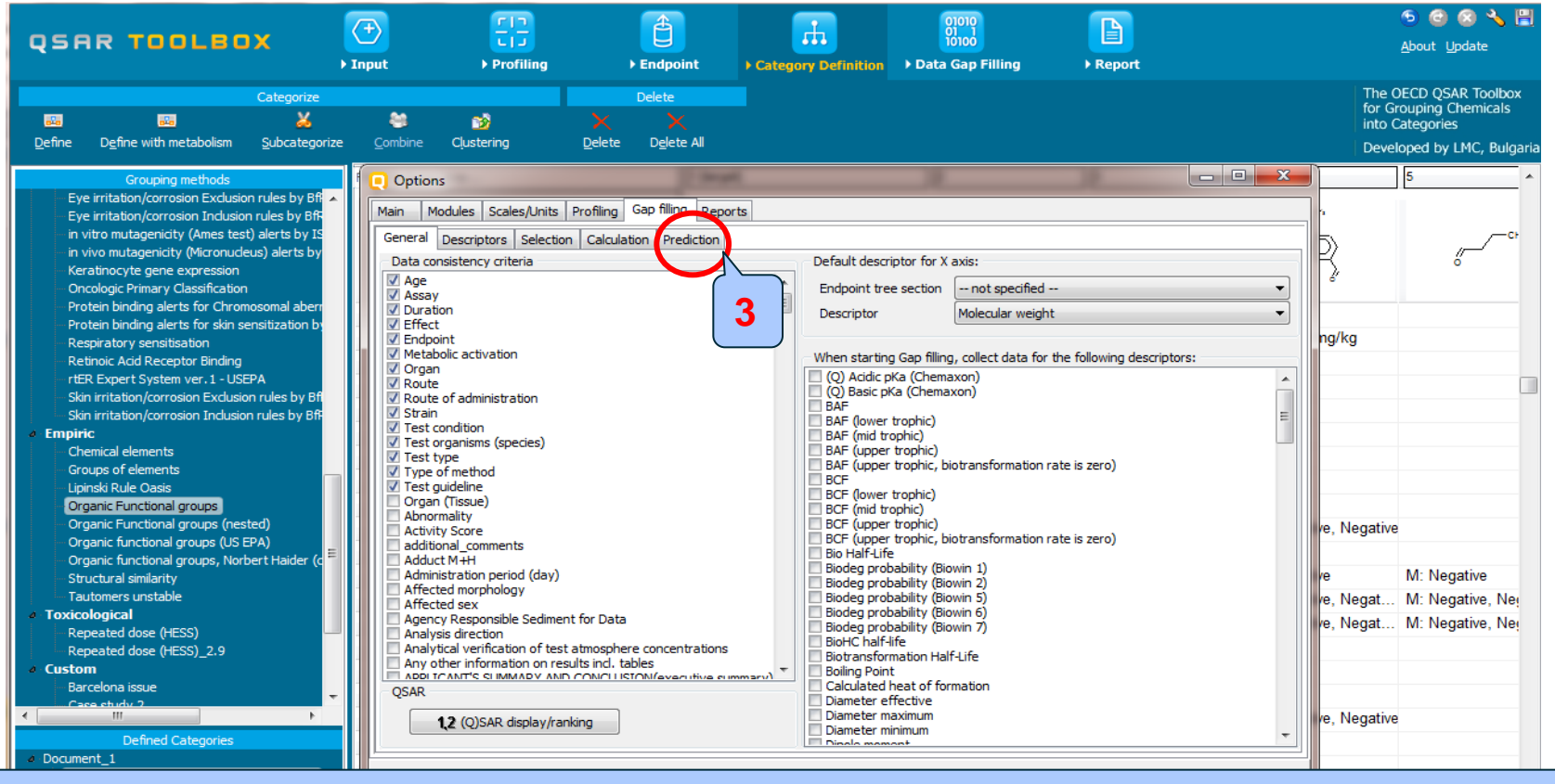

In order to save model and export data for the analogues in Read-across analysis the user should set the specific options: 1. **Go** to Option; 2. **Open** Gap Filling panel; 3. **Open** Prediction and; 4. **Select** two radio buttons 3 and 5; 5. **Click** OK. (see next two slides)

The OECD QSAR Toolbox for Grouping Chemicals into Categories

| QSAR TOOLBOX                                                                                                    | ) Input                                                                                                    | FID<br>Profiling                                                                                                    | €<br>Endpoint                                                                                                    | Category Definition                                                                                                    | 01010<br>01 1<br>10100<br>• Data Gap Filling                                                                                                    | ►<br>Report                        |                                                       | ⑤ ⓒ ⑧ 옷 🍟 🗒<br>About Update                                                 |
|----------------------------------------------------------------------------------------------------|----------------------------------------------------------------------------------------------------|----------------------------------------------------------------------------------------------------|----------------------------------------------------------------------------------------------------|----------------------------------------------------------------------------------------------------|----------------------------------------------------------------------------------------------------|------------------------------------|-------------------------------------------------------|-----------------------------------------------------------------------------|
| Categorize                                                                                                    | es<br>ze <u>C</u> ombine C <b>ļ</b> u:                                                                                                    | tering Del                                                                                                    | Delete                                                                                                    |                                                                                                    |                                                                                                    |                                    | The C<br>for Gr<br>into C<br>Devel                    | DECD QSAR Toolbox<br>ouping Chemicals<br>ategories<br>oped by LMC, Bulgaria |
| Grouping methods Eye irritation/corrosion Exclusion rules by BR Eye irritation/corrosion Exclusion rules by BR in vitro mutagenicity (Micronucleus) alerts by IS in vitro mutagenicity (Micronucleus) alerts by Keratinocyte gene expression Oncologic Primary Classification Protein binding alerts for Skin sensitization bi Respiratory sensitisation Retinoic Add Receptor Binding rtER Expert System ver. 1 - USEPA Skin irritation/corrosion Inclusion rules by BR Skin irritation/corrosion Inclusion rules by BR Skin irritation/corrosion Inclusion rules by BR Skin irritation/corrosion Inclusion rules by BR Chemical elements Groups of elements Lipinski Rule Oasis Organic Functional groups (US EPA) Organic functional groups (US EPA) Organic functional groups (US EPA) Organic functional groups (US EPA) Organic functional groups Custom Barcelona issue race chity 2 Custom Barcelona issue race chity 2 Custom Barcelona issue race chity 2 Custom Barcelona issue race chity 2 Custom Barcelona issue race chity 2 Custom Companic functional groups Custom Case chity 2 Custom Case chity 2 Custom Custom Case chity 2 Custom Custom | Options     Main Modules     General Desc     Incomplete en     Raise warning     using I     using I     usi | s Scales/Units Profi<br>riptors Selection Cca<br>dipoint data warnings:<br>ps when starting Gap fil<br>MOA for mixture comp<br>MOA for set of tautom<br>MOA for set of metabol<br>tion<br>get chemical is out of the<br>t the prediction by extern<br>t the prediction by extern<br>t the prediction<br>regression / categorica<br>the model<br>vant profiles to the cui<br>profiles<br>a for target substance<br>t data | ing Gap filing Repor<br>ilculation Prediction<br>ling in single component<br>onents<br>ers<br>bites/transf. products<br>ilculation products<br>Do NOT ac<br>al QSAR that has no do<br>Do NOT ac<br>al QSAR that has no do<br>Do NOT ac<br>al QSAR that has no do<br>Do NOT ac<br>al QSAR that has no do<br>Do NOT ac<br>so NOT so<br>we use defaul<br>and analogues will be s<br>NOT co | ts mode and some of compo<br>using SMC<br>using SMC<br>using SMC<br>using SMC<br>using SMC<br>of analogues:<br>ccept the prediction<br>main:<br>ccept the prediction<br>still not saved:<br>we the model<br>elected (to appear in report<br>It selection<br>ollected from data matrix (t<br>illect data | nents have no endpoint dat DA for mixture components DA for set of tautomers DA for set of metabolites/tra  Ask to accept the preduce Ask to accept the preduce Ask to accept | ta, if:<br>ansf. products<br>ction | ng/kg<br>re, Negative<br>re<br>re, Negat<br>re, Negat | 5 ^                                                                         |
|                                                                                                    |                                                                                                    |                                                                                                    | X Cancel                                                                                                    | Restore defaul                                                                                                    | tj                                                                                                    |                                    | J                                                     | M: Inconclusive                                                             |

In order to save model and export data for the analogues in Read-across analysis the user should set the specific options: 1. **Go** to Option; 2. **Open** Gap Filling panel; 3. **Open** Prediction and; 4. **Select** two radio buttons 3 and 5; 5. **Click** OK

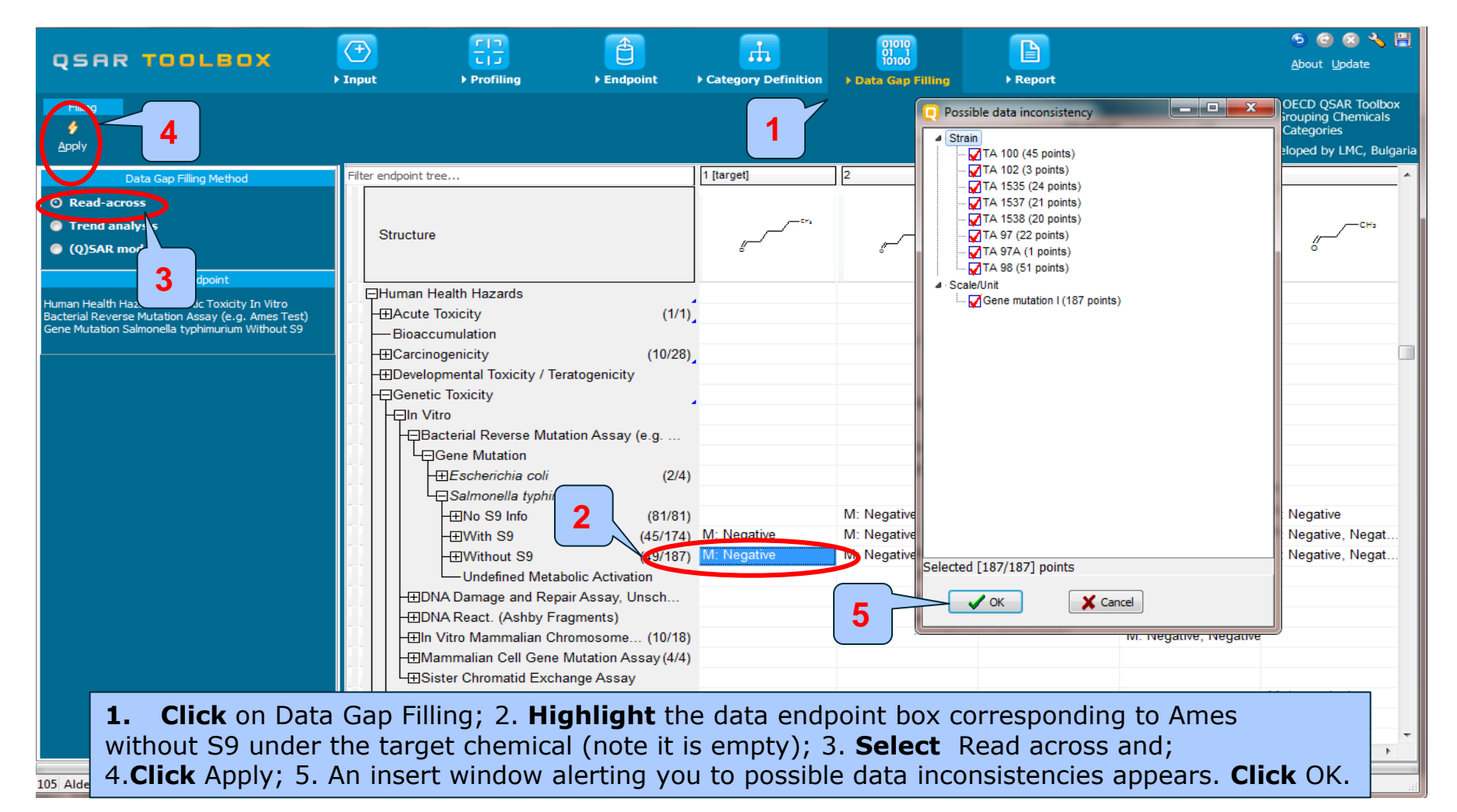

## Data Gap Filling (Ames without S9) Results of Read across

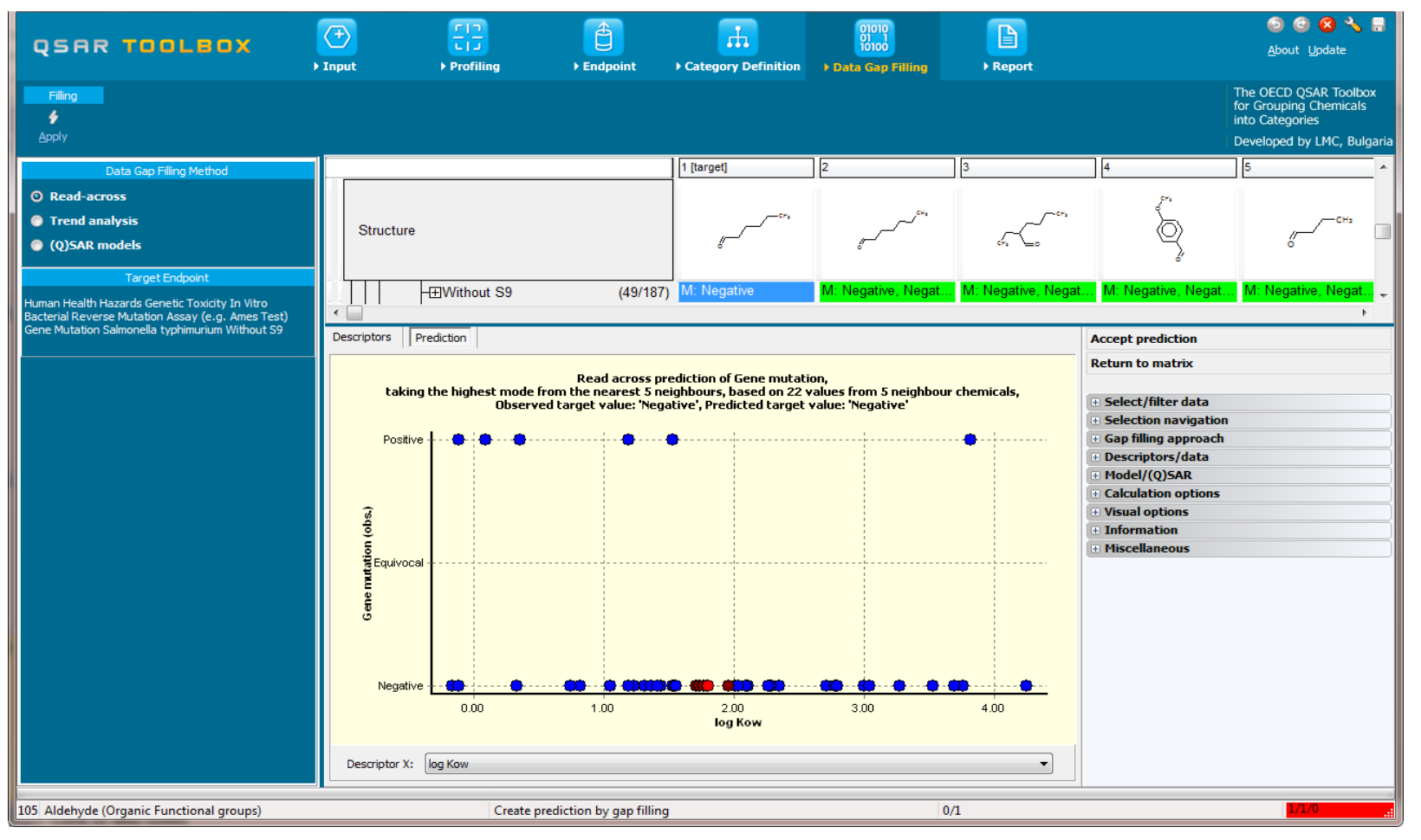

## Data Gap Filling (Ames without S9) Interpreting Read-across

- The resulting plot outlines the experimental Ames results of all analogues (Y axis) according to a descriptor (X axis). Note, Log Kow is on the X-axis; while this descriptor is not significant to Ames data, it is the default descriptor for data gap filing (see next screen shot).
- The **RED** dot represents the predicted value for target chemical (see next screen shot).
- The **PURPLE** dots represent the observed value for the target neighbours(analogues) used for read-across (see next screen shot).
- The **BLUE** dots represent the experimental results available for the analogues but not used for read-across. (see next screen shot).
- Please note GREEN dots (which you will see shortly) represent analogues belonging to different subcategories.

## Data Gap Filling (Ames without S9) Interpretation of the Read across

- Six of the analogues are mutagenic in the Ames assays without S9, the rest analogues are non-mutagenic
- Non-mutagenic potential (Negative) is, therefore, predicted with confidence for the target chemical.
- However, before data gap filling it is recommended to check the similarity of the analogues used in the prediction (see next screen shot). This is performed in order to assure the category consists of analogues that are both mechanistically and structurally similar.

#### QSAR TOOLEOX

## Data Gap Filling (Ames without S9)

#### Subcategorization by DNA binding by OASIS (endpoint specific)

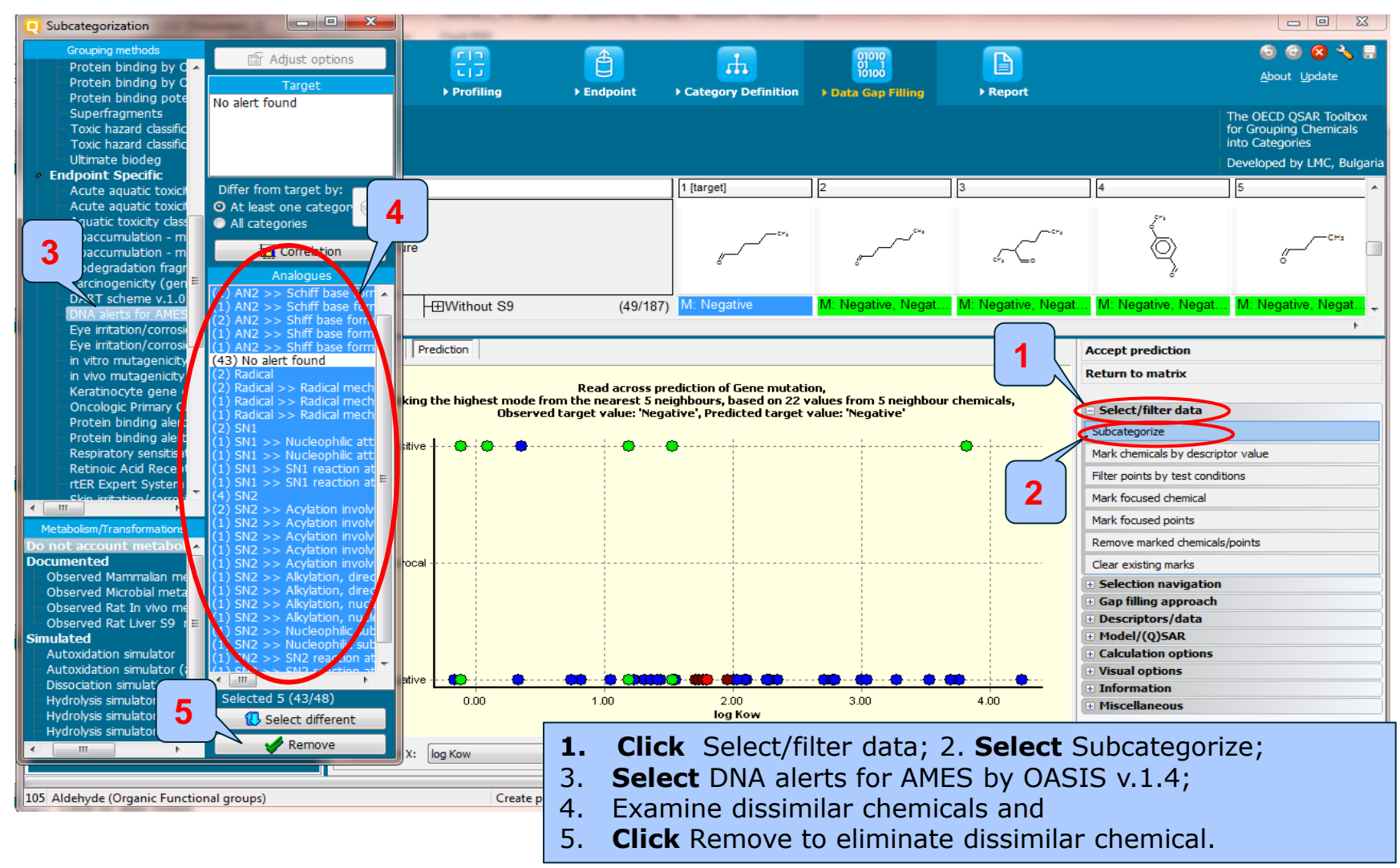
### **Data Gap Filling (Ames without S9)**

### Subcategorization by OFG (US-EPA)

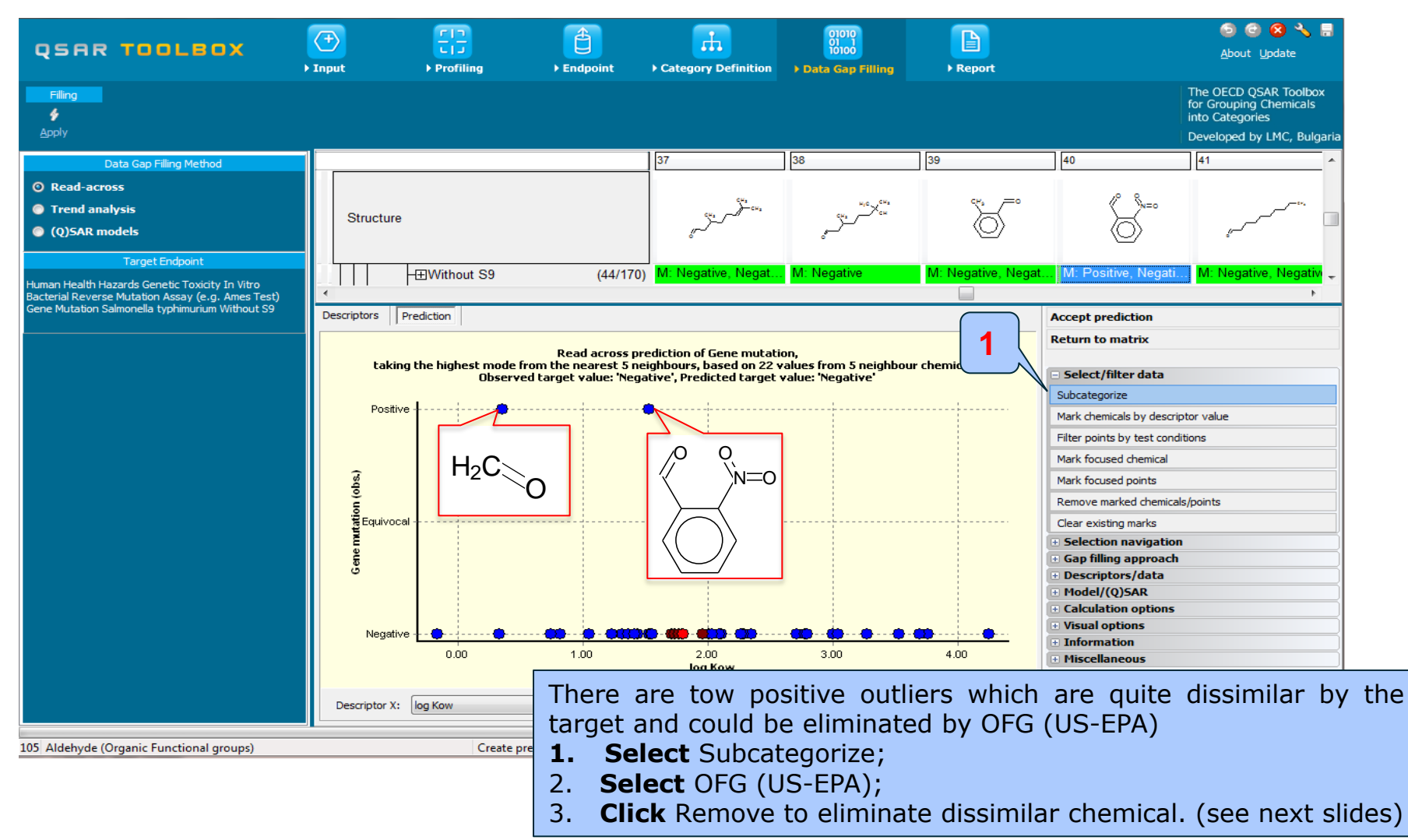

### QSAR TOOLEOX

### **Data Gap Filling (Ames without S9)**

### Subcategorization by OFG (US-EPA)

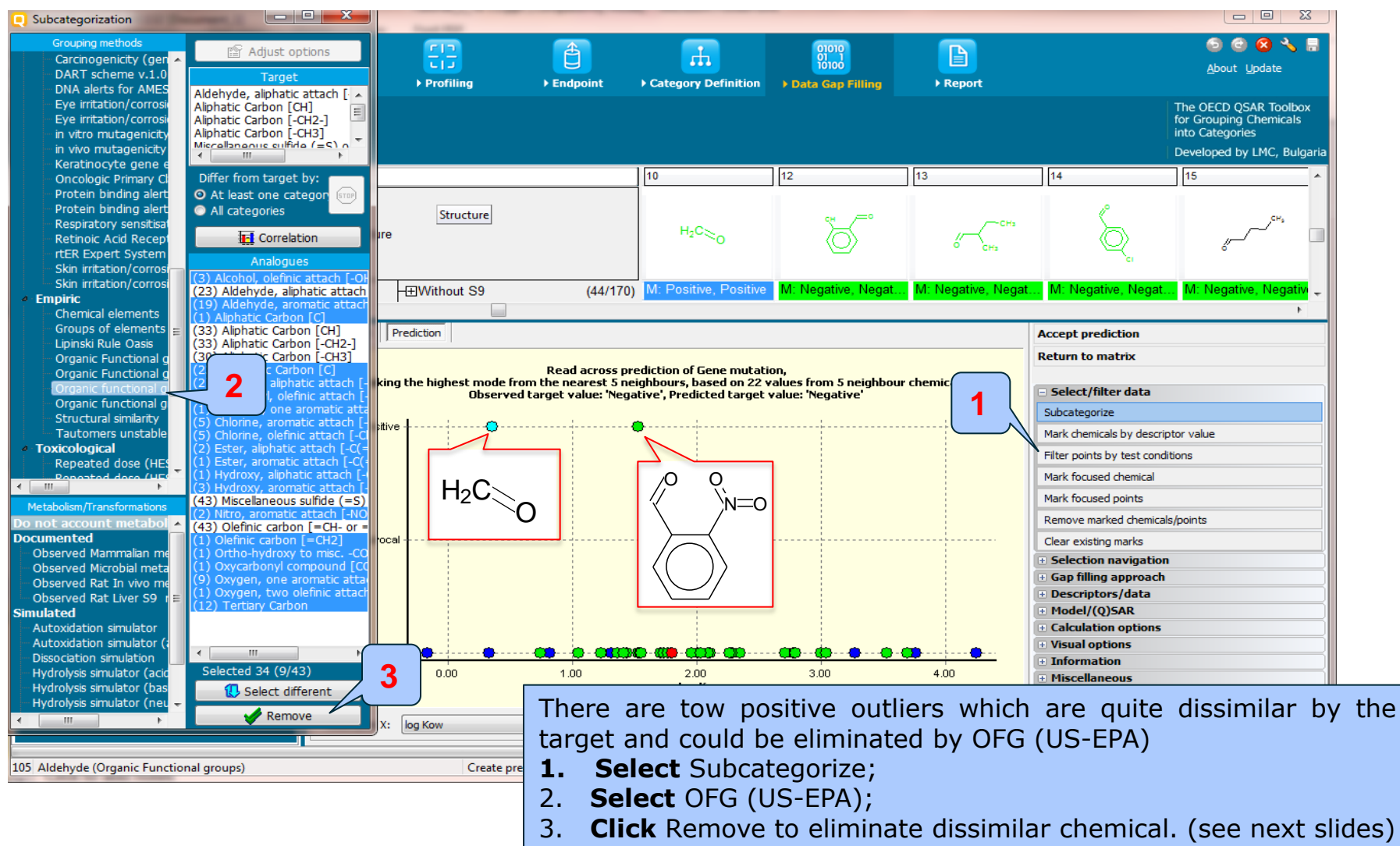

# Data Gap Filling (Ames without S9) Interpretation of the Read across

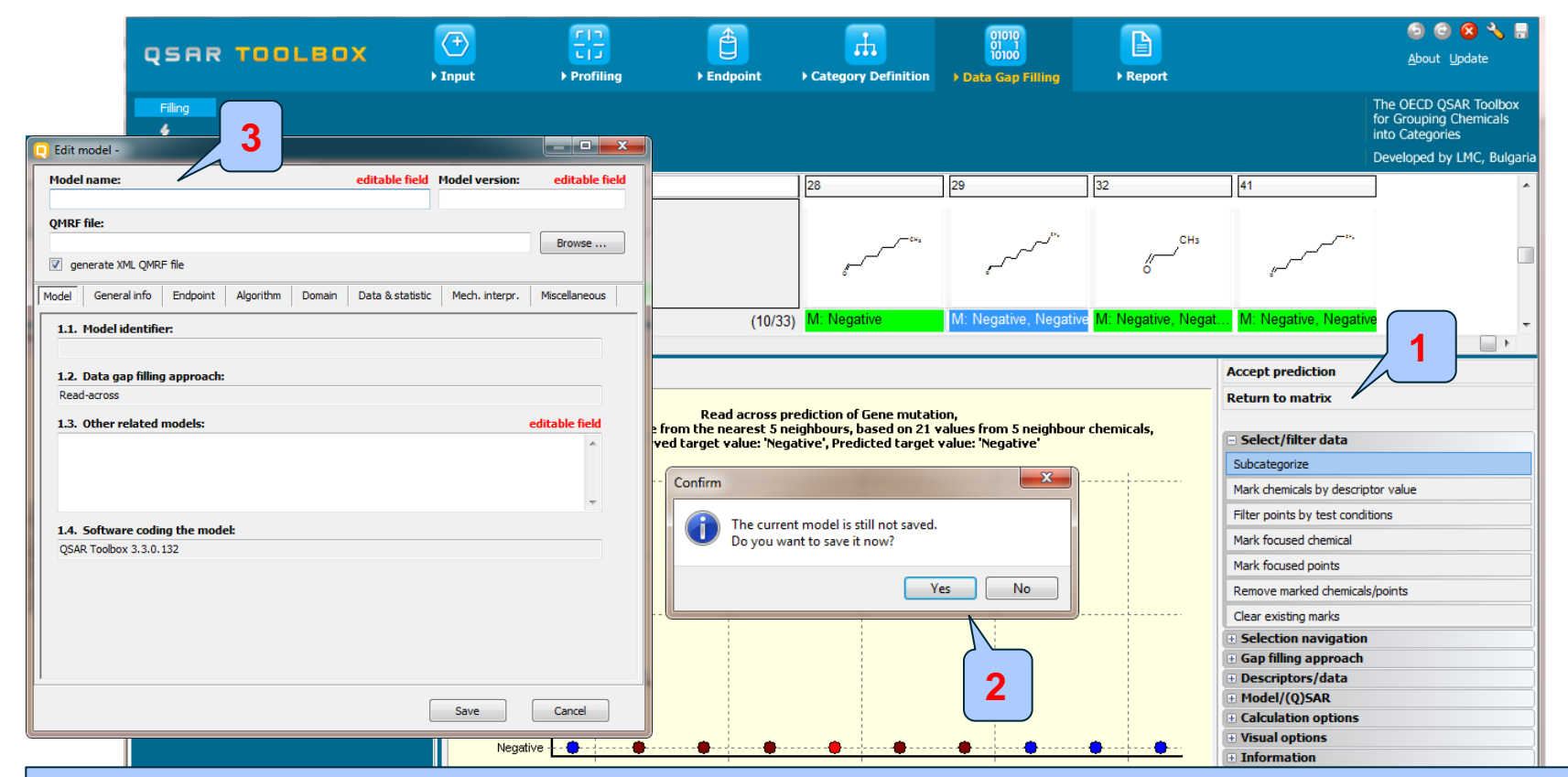

Now all analogues are structurally similar (Aldehydes) and negative by the experimental data. The prediction could be accepted by **1. Click** on Accept prediction and If you want to save the model, and use it for further predictions, then

2. Click Yes and then 3. Edit the information about the model.

# Data Gap Filling (Ames without S9) Interpretation of the Read across

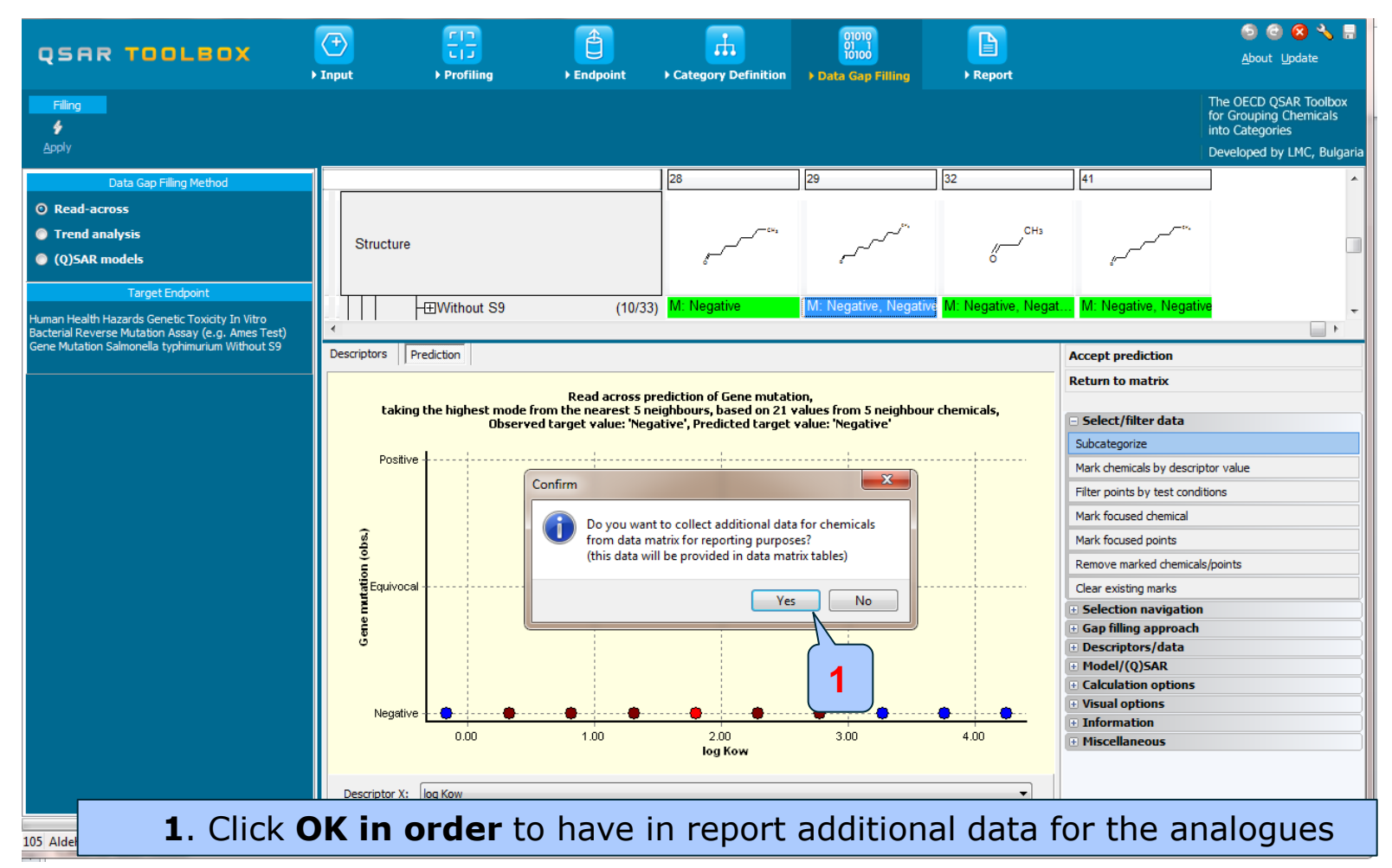

The OECD QSAR Toolbox for Grouping Chemicals into Categories

# Data Gap Filling (Ames without S9) Interpretation of the Read across

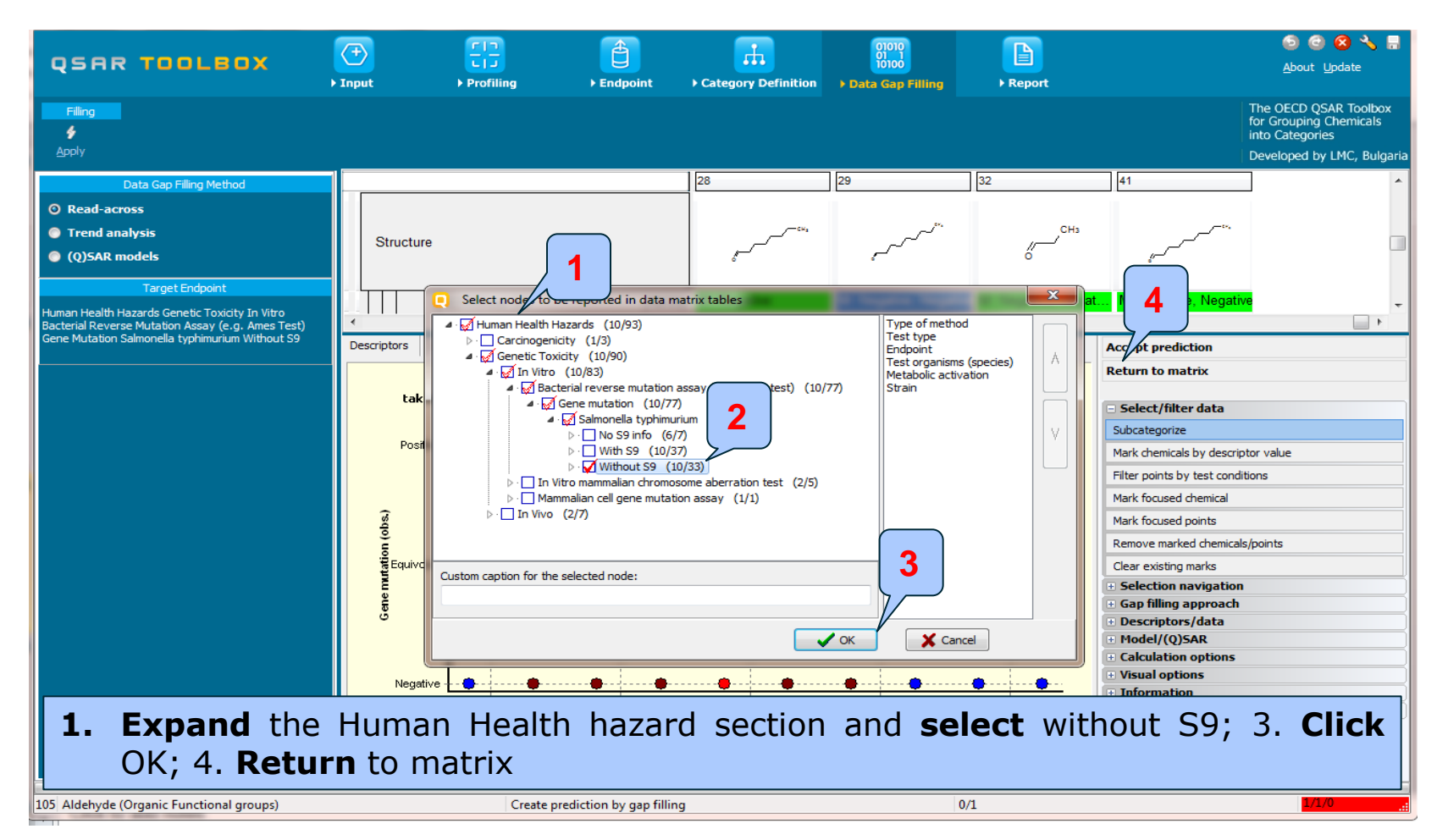

### Data Gap Filling (Ames without S9) Results

- By accepting the prediction the data gap is filled.
- By clicking on "Return to Matrix", the user can close the read-across for the current endpoint and proceed with the workflow for the second endpoint, which in this case will be "Ames with S9" (see next screen shot).

# Data Gap Filling (Ames without S9) Results

| QSAR TOOLBOX                                                                                        | → Input     | Profiling                 | Endpoint                     | Category Definition | 01010<br>01 1<br>10100<br>▶ Data Gap Filling | ► Report                                |                       | ⑤ 🥝 🚫 🔧 📳<br>About Update                                                                       |
|----------------------------------------------------------------------------------------------------|-------------|---------------------------|------------------------------|---------------------|----------------------------------------------|-----------------------------------------|-----------------------|-------------------------------------------------------------------------------------------------|
| Filing<br>\$<br>Apply                                                                               |             |                           |                              |                     |                                              |                                         |                       | The OECD QSAR Toolbox<br>for Grouping Chemicals<br>nto Categories<br>Developed by LMC, Bulgaria |
| Data Gap Filling Method                                                                             | Filter endp | point tree                |                              | 1 [target]          | 2                                            | 3                                       | 4                     | 5                                                                                               |
| ◎ Read-across                                                                                       |             |                           |                              |                     |                                              |                                         | 2 <sup>m</sup>        |                                                                                                 |
| Trend analysis                                                                                      | Stru        | ucture                    |                              | C**                 | <sup>و بن</sup> ام مر ا                      | ~~~~~~~~~~~~~~~~~~~~~~~~~~~~~~~~~~~~~~~ |                       | СН:                                                                                             |
| Q)SAR models                                                                                        |             |                           |                              |                     | $\neg$                                       | cf, ∖⊆o                                 | - S                   | ő                                                                                               |
| Target Endpoint                                                                                     |             | - Escherichia coli        | (2/4)                        |                     | 2                                            |                                         | M: Negative, Negative |                                                                                                 |
| Human Health Hazards Genetic Toxicity In Vitro<br>Bacterial Reverse Mutation Assay (e.g. Ames Test) |             | Salmonella typhim         | urium                        | <u> </u>            |                                              |                                         |                       |                                                                                                 |
| Gene Mutation Salmonella typhimurium With S9                                                        |             | -⊞No S9 Info              | (81/81)                      |                     | M: Negative                                  | M: Negative                             | M: Negative           | M: Negative                                                                                     |
|                                                                                                    |             | -⊞With S9                 | (45/174)                     | M: Negative         | M: Negative, Negat                           | . M: Negative, Negat                    | M: Negative, Negat    | M: Negative, Negat                                                                              |
|                                                                                                    |             | -⊞Without S9              | (49/188)                     | R: Negative         | IVI: Ivegative, ivegat                       | . IVI: Ivegative, Ivegat                | W: Negative, Negat    | IVI: Negative, Negat                                                                            |
|                                                                                                    |             | Undefined Metal           | oolic Activation             |                     |                                              |                                         |                       |                                                                                                 |
|                                                                                                    |             | DNA Damage and Reparent   | air Assay, Unsch             |                     | 1                                            |                                         |                       |                                                                                                 |
|                                                                                                    |             | HEIDINA React. (Ashby Fra | igments)<br>romosome (10/18) |                     |                                              |                                         | M: Negative Negative  |                                                                                                 |
|                                                                                                    |             | -⊞Mammalian Cell Gene     | Mutation Assav(4/4)          |                     |                                              |                                         |                       |                                                                                                 |
|                                                                                                    |             | ESister Chromatid Exch    | ange Assay                   |                     |                                              |                                         |                       |                                                                                                 |
|                                                                                                    | _   4       | ∃In Vivo                  | (6/12)                       |                     |                                              |                                         |                       | M: Inconclusive                                                                                 |
|                                                                                                    |             | mmunotoxicity             |                              |                     |                                              |                                         |                       |                                                                                                 |
|                                                                                                    |             | rritation / Corrosion     |                              | •                   |                                              |                                         |                       |                                                                                                 |
|                                                                                                    |             | Photoinduced Toxicity     |                              |                     |                                              |                                         |                       |                                                                                                 |
|                                                                                                    | -⊞R         | Repeated Dose Toxicity    |                              |                     |                                              |                                         |                       |                                                                                                 |
|                                                                                                    | ⊞s          | Sensitisation             | AOP                          |                     |                                              |                                         |                       |                                                                                                 |
|                                                                                                    |             | foxCast                   |                              |                     |                                              |                                         |                       |                                                                                                 |
|                                                                                                    |             | oxicity to Reproduction   | and Distribution             | •                   |                                              |                                         |                       |                                                                                                 |
|                                                                                                    | ⊞Pro        | file                      | and Distribution             |                     |                                              |                                         |                       |                                                                                                 |
|                                                                                                    |             |                           |                              |                     |                                              |                                         |                       |                                                                                                 |
| <b>1.</b> This is the pre                                                                           | edict       | tion for th               | e first e                    | endpoint            |                                              |                                         |                       | 1/0/0                                                                                           |
| 2. This is the dat                                                                                  | ta qa       | ap for the                | second                       | I endpoii           | nt.                                          |                                         |                       |                                                                                                 |

### **Outlook**

- Background
- Objectives
- Specific Aims
- Read-across
- The exercise
- Workflow of the exercise
  - Chemical input
  - Profiling
  - Endpoint
  - Category definition
  - Data Gap Filling
    - Ames without S9
    - Ames with S9

### Data Gap Filling (Ames with S9)

- We do this the same way as with Ames without S9.
- Make sure **Data Gap Filling** is highlighted.
- Highlight the **data endpoint box**; this time corresponding to **Ames with S9**. Again the box under the structure is empty.
- Select **Read across** and Click **Apply**.
- As before an insert window alerting you to **possible data inconsistencies** appears. Click **OK** (see next screen shot).

# Data Gap Filling (Ames with S9) Apply read-across

|                       |                                                                                  | ( + )    | <u></u>                           | <b>(</b>            | <b>—</b>                              | 01010              |                                   | o o 😣 🔧 🖥                                                          |
|-----------------------|----------------------------------------------------------------------------------|----------|-----------------------------------|---------------------|---------------------------------------|--------------------|-----------------------------------|--------------------------------------------------------------------|
| ųs                    |                                                                                  | ▶ Input  | ► Profiling                       | ► Endpoint          | Category Definition                   | > Data Gap Filling | Report                            | <u>A</u> bout <u>U</u> pdate                                       |
| Apply                 | 2                                                                                |          |                                   |                     |                                       |                    |                                   | The OECD QSAR Toolbox<br>for Grouping Chemicals<br>into Categories |
|                       |                                                                                  |          | 1                                 |                     |                                       | 16                 |                                   | Developed by LMC, Bulgaria                                         |
|                       | Data Gap Filling Metho                                                           | Filter e | ndpoint tree                      |                     | 1 [target]                            |                    | 4                                 |                                                                    |
| 0 Rea                 | ad-across                                                                        |          |                                   |                     |                                       | (H) (H)            | Possible data inconsistency       |                                                                    |
| Tre                   | nd analysis                                                                      |          | Structure                         |                     | · · · · · · · · · · · · · · · · · · · | <sup>م</sup> مہ    |                                   | CH:                                                                |
| (Q)                   | SAR models                                                                       |          |                                   |                     |                                       |                    | TA 102 (1 points)                 |                                                                    |
|                       | Target Endpoint                                                                  |          |                                   |                     |                                       |                    |                                   |                                                                    |
| Human H               | ealth Hazards Genetic Toxicity In Vitro                                          |          | - Escherichia coli                | (2/4)               |                                       |                    | TA 1537 (22 points)               |                                                                    |
| Bacterial<br>Gene Mut | Reverse Mutation Assay (e.g. Ames Test)<br>tation Salmonella typhimurium With S9 |          | Salmonella typhimu                | irium               |                                       | M: Negative        |                                   |                                                                    |
|                       |                                                                                  |          |                                   | (81/81)             | M: Negative                           | M: Negative Neg    | IA 98 (47 points)<br>▲·Scale/Unit | Negat                                                              |
|                       |                                                                                  |          |                                   | (45/174)            | in. Hegative                          | M: Negative, Neg   | Gene mutation I (174 points)      | , Negat                                                            |
|                       |                                                                                  |          | H±IVVithout S9                    |                     | -                                     | J / J              |                                   |                                                                    |
|                       |                                                                                  |          | Undefined Metab                   | olic Activa Starti  | ng gap filling                        |                    |                                   |                                                                    |
|                       |                                                                                  |          | H±DNA Damage and Repa             | ir Assay, (         |                                       |                    |                                   |                                                                    |
|                       |                                                                                  |          | HEDNA React. (Asriby Fra          | gments) (10/18)     |                                       |                    |                                   |                                                                    |
|                       |                                                                                  |          | HEIM white Manimalian Cell Gene M | Autation Assav(4/4) |                                       |                    |                                   |                                                                    |
|                       |                                                                                  |          | -                                 | inge Assav          |                                       |                    |                                   |                                                                    |
|                       |                                                                                  |          | <br>-⊞In Vivo                     | (6/12)              |                                       |                    |                                   | sive                                                               |
|                       |                                                                                  |          | -Immunotoxicity                   |                     |                                       |                    |                                   |                                                                    |
|                       |                                                                                  |          | Elrritation / Corrosion           |                     |                                       |                    |                                   |                                                                    |
|                       |                                                                                  | F        | -Neurotoxicity                    |                     |                                       |                    |                                   |                                                                    |
|                       |                                                                                  |          | EPhotoinduced Toxicity            |                     |                                       |                    |                                   |                                                                    |
|                       |                                                                                  |          | Hepeated Dose Toxicity            | AOP                 |                                       |                    | Selected [174/174] points         |                                                                    |
|                       |                                                                                  |          | -ToxCast                          |                     | •                                     |                    | Cancel                            |                                                                    |
|                       |                                                                                  |          | Toxicity to Reproduction          |                     | 1                                     | 3                  |                                   |                                                                    |
|                       |                                                                                  |          | Toxicokinetics, Metabolism        | and Distribution    | 1                                     |                    |                                   |                                                                    |
|                       |                                                                                  | ŒF       | Profile                           |                     |                                       |                    |                                   | •                                                                  |
|                       |                                                                                  |          |                                   |                     |                                       | _                  |                                   | - F                                                                |
| 105 Alde              | hyde (Organic Func <b>1. If</b>                                                  | γοι      | i have troi                       | ible re             | view sli                              | de num             | ber 68.                           | 1/1/0                                                              |

### Data Gap Filling (Ames with S9) Results of Read across

| QSAR TOOLBOX                                   | P)<br>put      | FIJ<br>Profiling                    | ► Endpoint                                | Category Definition                                 | 01010<br>01 1<br>10100<br>• Data Gap Filling | ► Report            |                     | ු ලා 😧 🔧 🔒                                |
|------------------------------------------------|----------------|-------------------------------------|-------------------------------------------|-----------------------------------------------------|----------------------------------------------|---------------------|---------------------|-------------------------------------------|
| Filing<br>\$                                   |                |                                     |                                           |                                                     |                                              |                     |                     | for Grouping Chemicals<br>into Categories |
|                                                |                |                                     |                                           |                                                     |                                              |                     |                     | Developed by LMC, Bulgaria                |
| Data Gap Filling Method                        |                |                                     |                                           | 1 [target]                                          | 2                                            | 3                   | 4                   | 5                                         |
| ◎ Read-across                                  |                |                                     |                                           |                                                     |                                              |                     | 5m                  |                                           |
| Trend analysis                                 | <b>.</b> .     |                                     |                                           |                                                     | ~~~ <sup>644</sup>                           | ~~ <sup>CH</sup> 1  | Å                   | СН3                                       |
| Q)SAR models                                   | Structure      |                                     |                                           | <i>1</i>                                            | ,                                            | c+, ←_=             | 4                   | <i>.</i> –                                |
| Target Endpoint                                |                |                                     |                                           | ]                                                   |                                              |                     | •                   |                                           |
| Human Health Hazards Genetic Toxicity In Vitro |                | ⊞With S9                            | (45/174)                                  | M: Negative                                         | M: Negative, Negat                           | M: Negative, Negat. | M: Negative, Negat. | M: Negative, Negat                        |
| Gene Mutation Salmonella typhimurium With S9   | Descriptors Pr | ediction                            |                                           | A search and disting                                |                                              |                     |                     |                                           |
|                                                |                |                                     |                                           |                                                     |                                              |                     | Peturn to matrix    |                                           |
|                                                |                |                                     | Keturn to mutrix                          |                                                     |                                              |                     |                     |                                           |
|                                                | taking         | the highest mode from<br>Observed t | n the nearest 5 ne<br>target value: 'Nega | ighbours, based on 23 v<br>itive', Predicted target | alues from 5 neighbour<br>value: 'Negative'  | chemicals,          | Select/filter data  |                                           |
|                                                |                |                                     | Selection navigation                      |                                                     |                                              |                     |                     |                                           |
|                                                | Positive       | ••••                                | + Gap filling approach                    |                                                     |                                              |                     |                     |                                           |
|                                                |                |                                     |                                           |                                                     |                                              |                     | + Model/(0)SAR      |                                           |
|                                                |                |                                     |                                           |                                                     |                                              |                     | Calculation options |                                           |
|                                                | ('sc           |                                     |                                           |                                                     |                                              |                     | Visual options      |                                           |
|                                                | <u> </u>       |                                     |                                           |                                                     |                                              |                     | Information         |                                           |
|                                                | e<br>Equivocal |                                     |                                           |                                                     |                                              |                     | Miscellaneous       |                                           |
|                                                | Gene mut       |                                     |                                           |                                                     |                                              |                     |                     |                                           |
|                                                | Negative       | • • • •                             |                                           | <u>o</u>                                            | · · · · · · · · · · · · · · · · · · ·        | <b></b>             |                     |                                           |
|                                                |                | 0.00                                | 1.00                                      | 2.00<br>log Kow                                     | 3.00                                         | 4.00                |                     |                                           |
|                                                | Descriptor X:  | log Kow                             |                                           |                                                     |                                              | •                   |                     |                                           |
| 105 Aldehyde (Organic Functional groups)       |                | Create pred                         | iction by gap filling                     |                                                     | 0/                                           | 1                   |                     | 1/1/0                                     |

### Data Gap Filling (Ames with S9) Results of Read across

- As with Ames without S9, before accepting the estimated result for the target chemical, by read-across the user should refined the category by subcategorisation.
- Subcategorisation refers to the process of applying additional profilers to the previously defined category, identifying chemicals which have differing profiling results and eventually eliminating these chemicals from the category.
- In this example, we are going to use several different profilers to repeatedly subcategorise the data set.

# Data Gap Filling (Ames with S9) Side Bar of Subcategorization

The analogues which are dissimilar to the target chemical with respect to:

- DNA binding alerts (endpoint specific) taking into account liver metabolism – The categorization based on this profiler identifies analogues having same DNA binding alerts as the target after metabolic activation
- Organic functional groups (US-EPA) The categorization based on this profiler identifies analogues having the same organic functional groups.

can be removed from the initial list of analogues previously defined by OFG.

### Data Gap Filling (Ames with S9) Subcategorization by DNA alerts taking into account liver metabolism

- As with Ames without S9, we want to refined the category by subcategorisation with DNA binding by OASIS, taking into account liver metabolism
- Select Select/filter data
- Select **Subcategorize**
- Select **DNA binding alert**
- Select Rat Liver S9 metabolism simulator
- Look for dissimilar chemicals
- Click **Remove** to eliminate dissimilar chemical.

# Data Gap Filling (Ames with S9)

# Subcategorization by DNA binding alerts taking into account Rat liver metabolism

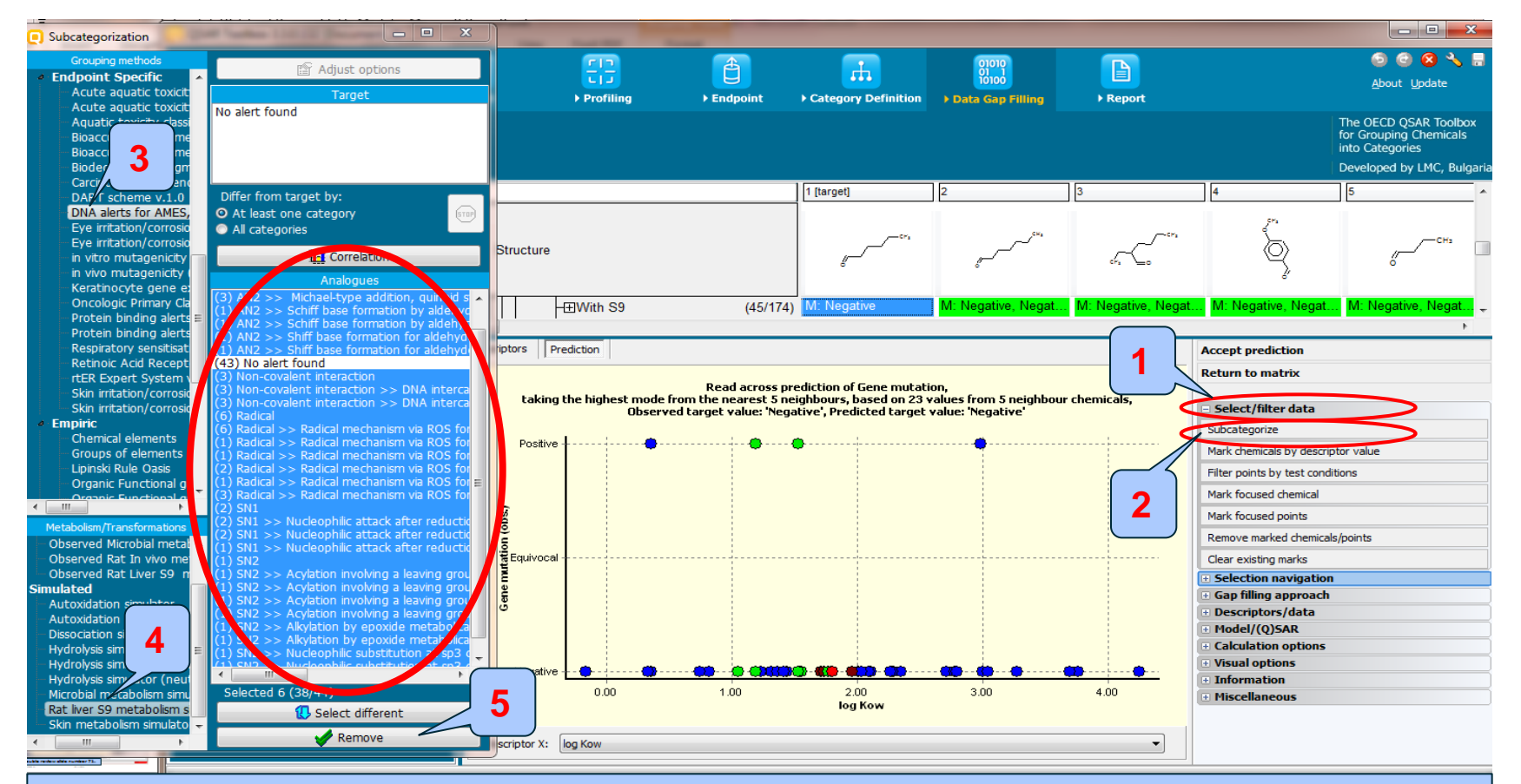

1. Select Select/Filter data 2. Click Subcategorize 3. Select DNA alerts for AMES by OASIS v.1.4 (endpoint specific) 4. Select Rat liver metabolism simulator. 5. Click

The OERCAROVOx for Grouping Chemicals into Categories

# **Data Gap Filling (Ames with S9)** Subcategorization by OFG (US-EPA)

- As with Ames without S9, we want to refined the category by subcategorisation with OFG (US-EPA)
- Select Select/filter data
- Select **Subcategorize**
- Select Organic functional groups (US-EPA)
- Look for dissimilar chemicals
- Click **Remove** to eliminate dissimilar chemical.

# **Data Gap Filling (Ames with S9)** Subcategorization by OFG (US-EPA)

| Subcategorization                                                                                                    |                                                                                                    |                   |             |                     |                                              |                                         |                              |                                                                                                  |  |  |
|----------------------------------------------------------------------------------------------------|----------------------------------------------------------------------------------------------------|-------------------|-------------|---------------------|----------------------------------------------|-----------------------------------------|------------------------------|--------------------------------------------------------------------------------------------------|--|--|
| Grouping methods<br>Keratinocyte gene er<br>Oncologic Primary Cla                                                                                                    | Adjust options Target                                                                                                    | FT<br>▶ Profiling | Endpoint )  | Category Definition | 01010<br>01 1<br>10100<br>• Data Gap Filling | ► Report                                |                              | 💿 💿 🛠 🔧 릚<br><u>A</u> bout Update                                                                |  |  |
| Protein binding alerts<br>Protein binding alerts<br>Respiratory sensitisat<br>Retinoic Acid Recept<br>rtER Expert System<br>Olefinic carbon                                                                                                    | atic attach [-CHO]<br>[CH]<br>[-CH2-]<br>[-CH2-]<br>lfide (=S) or oxide (=O)<br>=CH- or =C<]                                                                                                    |                   |             |                     |                                              |                                         |                              | The OECD QSAR Toolbox<br>for Grouping Chemicals<br>into Categories<br>Developed by LMC, Bulgaria |  |  |
| Skin irritation/corrosic Differ from tarc                                                                                                    | iet by:                                                                                                    |                   |             | 1 [target]          | 2                                            | 3                                       | 4                            | 5                                                                                                |  |  |
| elements<br>f elements<br>ule Opric                                                                                                    | category 500 Structu                                                                                                    | ıre               |             | Crs                 | <sup>c×1</sup>                               | ~~~~~~~~~~~~~~~~~~~~~~~~~~~~~~~~~~~~~~~ |                              | СНа                                                                                              |  |  |
| Organ Eunctional gr                                                                                                    | Analogues                                                                                                    |                   |             | 4                   | <i>8</i> —                                   | chi 🛌o                                  | 2                            | 0                                                                                                |  |  |
| Organic functional gr<br>Organic functional gr<br>Organic functional gr<br>Structural similarity                                                                                                    | inic attach [-OH]<br>aliphatic attach [-CHO]<br>aromatic attach [-CHO]<br>ben [C]                                                                                                    | -⊞With S9         | (39/145)    | M: Negative         | M: Negative, Negat                           | M: Negative, Negat.                     | M: Negative, Negat           | . <mark>M: Negative, Negat</mark> <sub>❤</sub>                                                   |  |  |
| Tautomers unstable (29) Aliphatic Ca                                                                                                    | arbon [CH]                                                                                                    | Prediction        |             |                     |                                              |                                         | Accept prediction            |                                                                                                  |  |  |
| Toxicological     (29) Aliphatic Ca     Papagtad data (NES)     (27) Aliphatic Ca                                                                                                    | arbon [-CH2-]                                                                                                    |                   |             |                     |                                              |                                         | Return to matrix             |                                                                                                  |  |  |
| Repeated dose (HES E     Repeated dose (HES E     Repeated dose (H | 2/) Aromatic Carbon [C]       Read across prediction of Gene mutation,         20) Aromatic Carbon [C]       taking the highest mode from the nearest 5 neighbours, based on 20 values from 5 neighbour chemicals,         17) Carbony, olefinic attach [-C(=0)-]       Observed target value: 'Negative', Predicted target value: 'Negative', |                   |             |                     |                                              |                                         |                              |                                                                                                  |  |  |
| <ul> <li>Custom</li> <li>(5) Chlorine, aro</li> </ul>                                                                                                    | pmatic attach [-Cl] Pos                                                                                                    | :itive 🕴          |             |                     |                                              |                                         | Mark chemicals by descrip    | tor value                                                                                        |  |  |
| Case study 2 (1) Diarylketone                                                                                                    | minic attach [-Cl]                                                                                                    |                   |             |                     |                                              |                                         | Filter points by test condit | ions                                                                                             |  |  |
| - Case study 5 (3) Ester, alipha                                                                                                    | tic attach $[-C(=0)0]$                                                                                                    |                   |             |                     |                                              |                                         | Mark focused chemical        |                                                                                                  |  |  |
| (1) Escer, arona                                                                                                    | bhatic attach [-OH]                                                                                                    |                   |             |                     |                                              |                                         | Mark focused crienical       |                                                                                                  |  |  |
| Metabolism/Transformations (2) Hydroxy, arc                                                                                                    | ring, olefinic aromatic attach                                                                                                    |                   |             |                     |                                              |                                         | Mark rocused points          | la cinta                                                                                         |  |  |
| Do not account metaboli (38) Miscellaneo                                                                                                    | us sulfide (=S) or oxide (=O)                                                                                                    |                   |             |                     |                                              |                                         | Remove marked chemicals      | points                                                                                           |  |  |
| Observed Mammalian mer (38) Olefinic car                                                                                                    | bon $[=CH- \text{ or }=C<]$                                                                                                    | ocar              |             |                     |                                              |                                         | Clear existing marks         |                                                                                                  |  |  |
| Observed Microbial metal (1) Olefinic carb                                                                                                    | on [=CH2]                                                                                                    |                   |             |                     |                                              |                                         | Gap filling approach         |                                                                                                  |  |  |
| Observed Rat In vivo metal (2) Orthonyolo<br>Observed Rat Liver S9, n = (1) Oxycarbonyl                                                                                                    | compound [CCCOC-O-]                                                                                                    |                   |             |                     |                                              |                                         | Descriptors/data             |                                                                                                  |  |  |
| Simulated (1) Oxygen, one                                                                                                    | e aromatic attach [-O-]                                                                                                    |                   |             |                     |                                              |                                         | Model/(Q)SAR                 |                                                                                                  |  |  |
| Autoxidation simulator (11) Tertiary Ca                                                                                                    | rbon                                                                                                    |                   |             |                     |                                              |                                         | Calculation options          |                                                                                                  |  |  |
| Dissociation simulation                                                                                                    | III Neg                                                                                                    | ative 📘 🔶 🜔 🤃     | <b>&gt;</b> | <u>@-@p-@p-</u>     | <u>· 🚥 · 🏟 · · 🏘 · · · · · (</u>             | <u> </u>                                | Information                  |                                                                                                  |  |  |
| Hydrolysis simulator (acidi Selected 29 (9                                                                                                    | 9/38) 3                                                                                                    | 0.00              | 1.00        | 2.00                | 3.00                                         | 4.00                                    | Miscellaneous                |                                                                                                  |  |  |
| Hydrolysis simulator (basic                                                                                                    | Select different                                                                                                    |                   |             | IOG KOW             |                                              |                                         |                              |                                                                                                  |  |  |
|                                                                                                    | Remove scriptor                                                                                                    | X: log Kow        |             |                     |                                              | •                                       |                              |                                                                                                  |  |  |
| 1. Click on Do r                                                                                                    | not account me                                                                                                    | tabolism:         | 2. Sele     | ct OFG (            | US-EPA)                                      | : <b>3.</b> Clic                        | <b>k</b> Remov               | 'e                                                                                               |  |  |

#### The OECD QSAR Toolbox for Grouping Chemicals into Categories

### Data Gap Filling (Ames with S9) Result of read-across

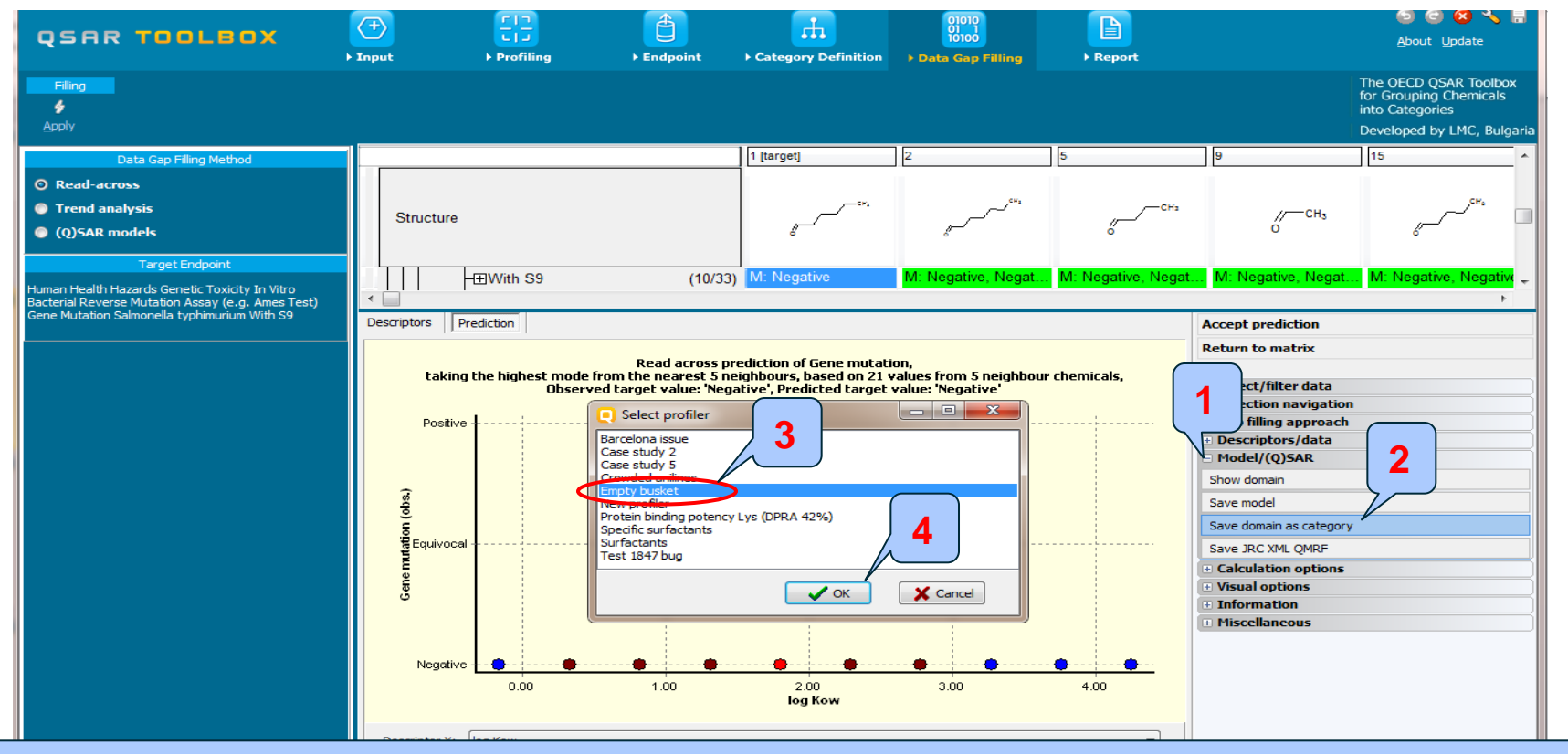

Now all 5 analogues are structurally and mechanistically similar, then the prediction could be accepted or saved as a category (domain) in the custom profiler, which could be used further for screening purposes. This could be done by

- 1. Click on Model/(Q)SAR and then; 2. Click on Save domain as category
- 3. Since a custom profiler has previously been defined, highlight custom profiler and 4. Click OK.

### Data Gap Filling (Ames with S9) Result of read-across

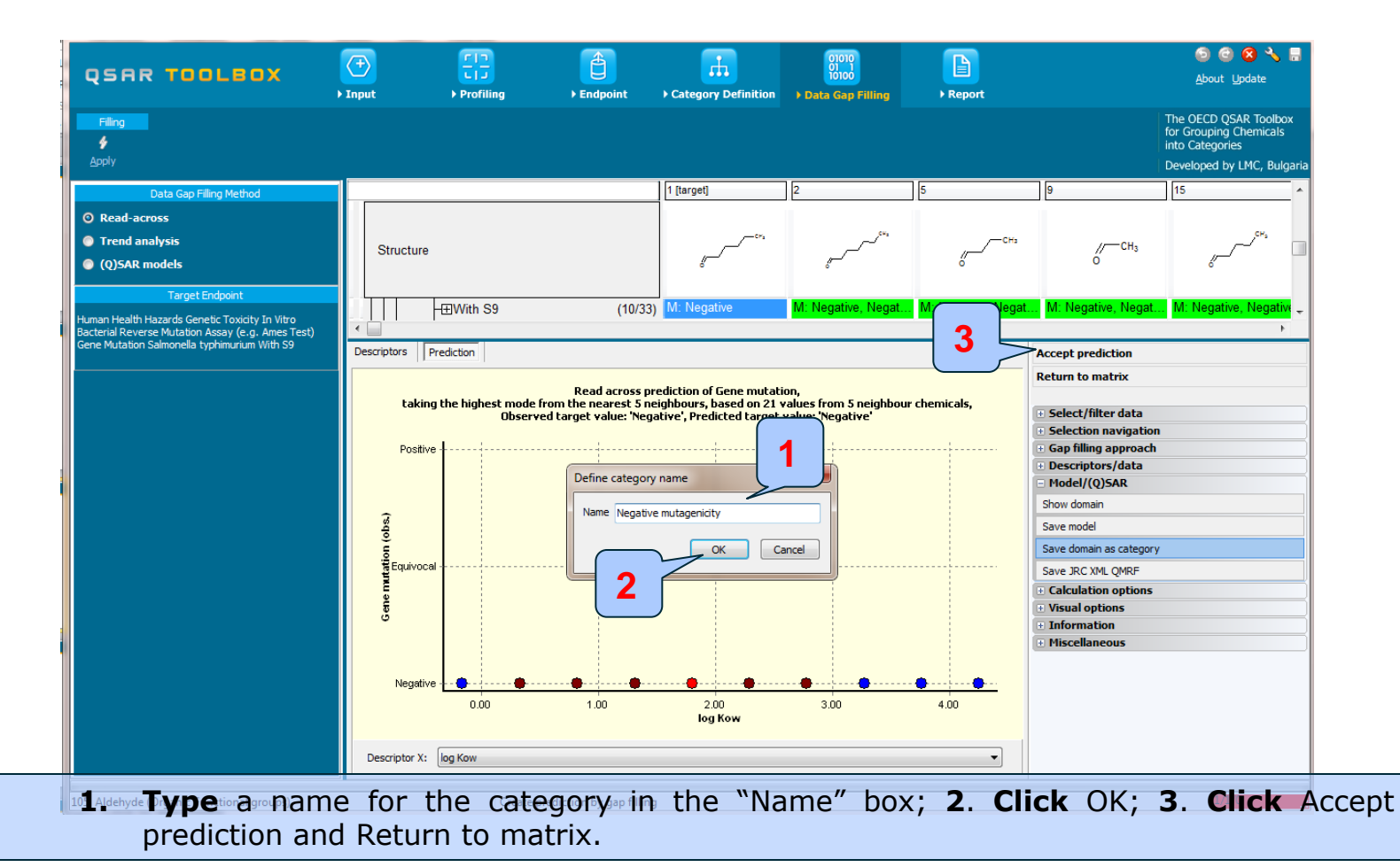

### Data Gap Filling (Ames with S9) Result of read-across

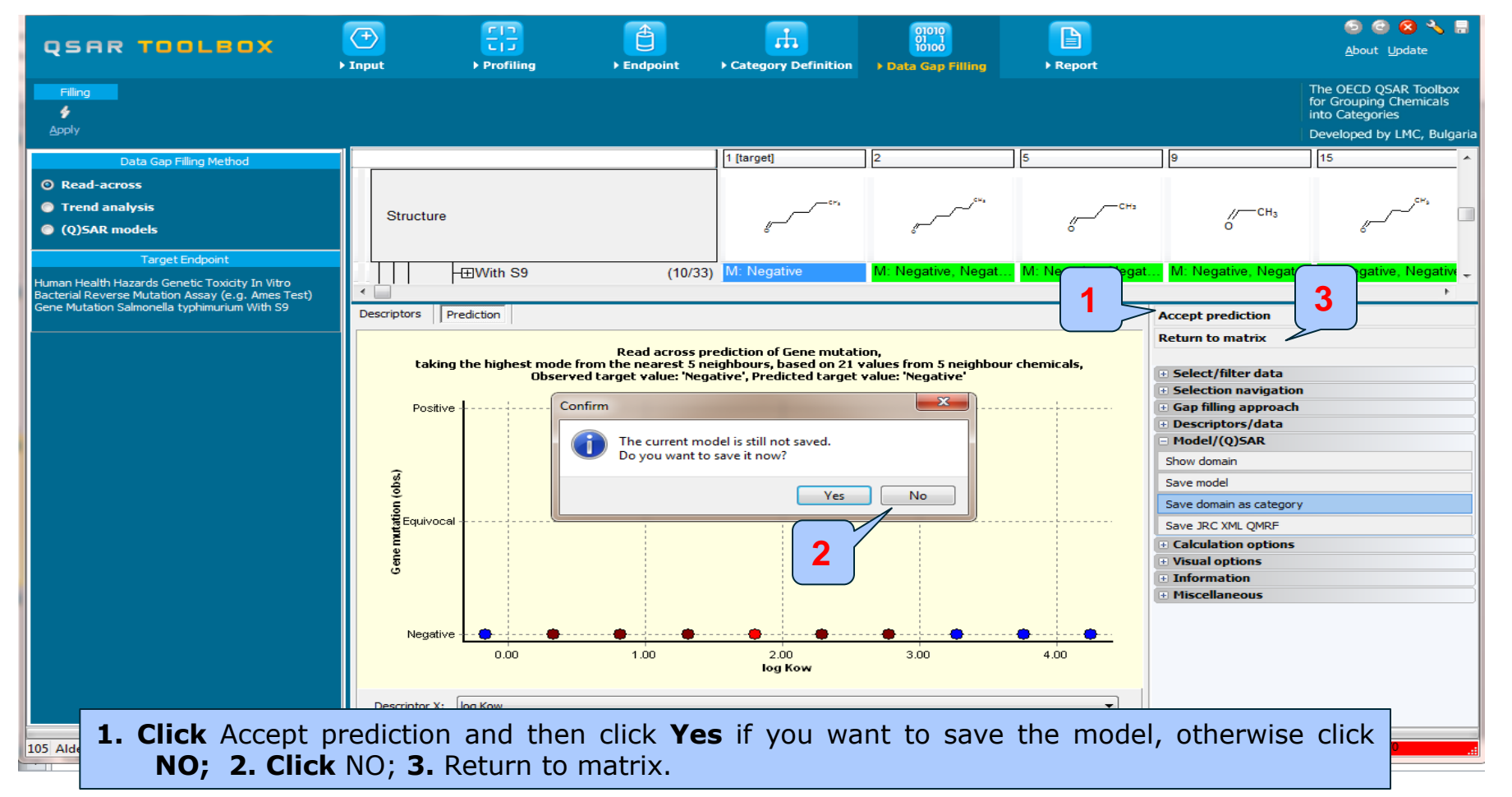

### **Outlook**

- Background
- Objectives
- Specific Aims
- Read-across
- The exercise
- Workflow of the exercise
  - Chemical input
  - Profiling
  - Endpoint
  - Category definition
  - Data Gap Filling
  - Report

### **Report** Overview

- Report module could generate report on any of predictions performed with the Toolbox.
- Report module contains predefined report templates as well as a template editor with which users can define their own user defined templates.
- The report can then be printed or saved in different formats. (see next screen shot).

### **Report** Generate Report

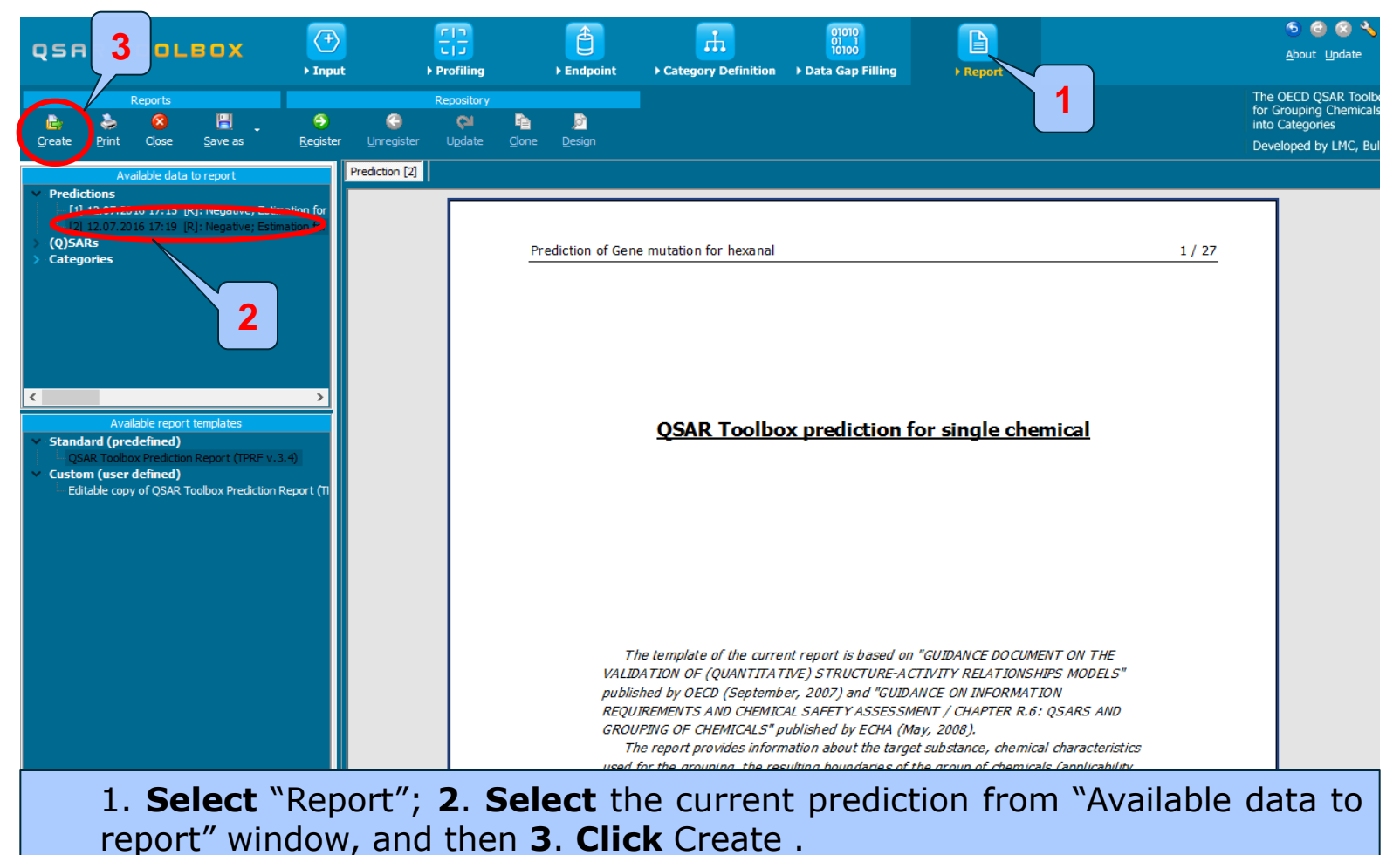

The OECD QSAR Toolbox for Grouping Chemicals into Categories

15.07.2016

### **Outlook**

- Background
- Objectives
- Specific Aims
- Read-across
- The exercise
- Workflow of the exercise
- Save the prediction

### **Saving the prediction result**

- This functionality allow storing/restoring the current state of Toolbox documents including loaded chemicals, experimental data, profiles, predictions etc, on the same computer. The functionality is implemented based on saving the sequence of actions that led to the current state of the Toolbox document and later executing these actions in the same sequence in order to get the same result(s).
- Saving/Loading the file with TB prediction is shown on next screenshots

### **Saving the prediction result**

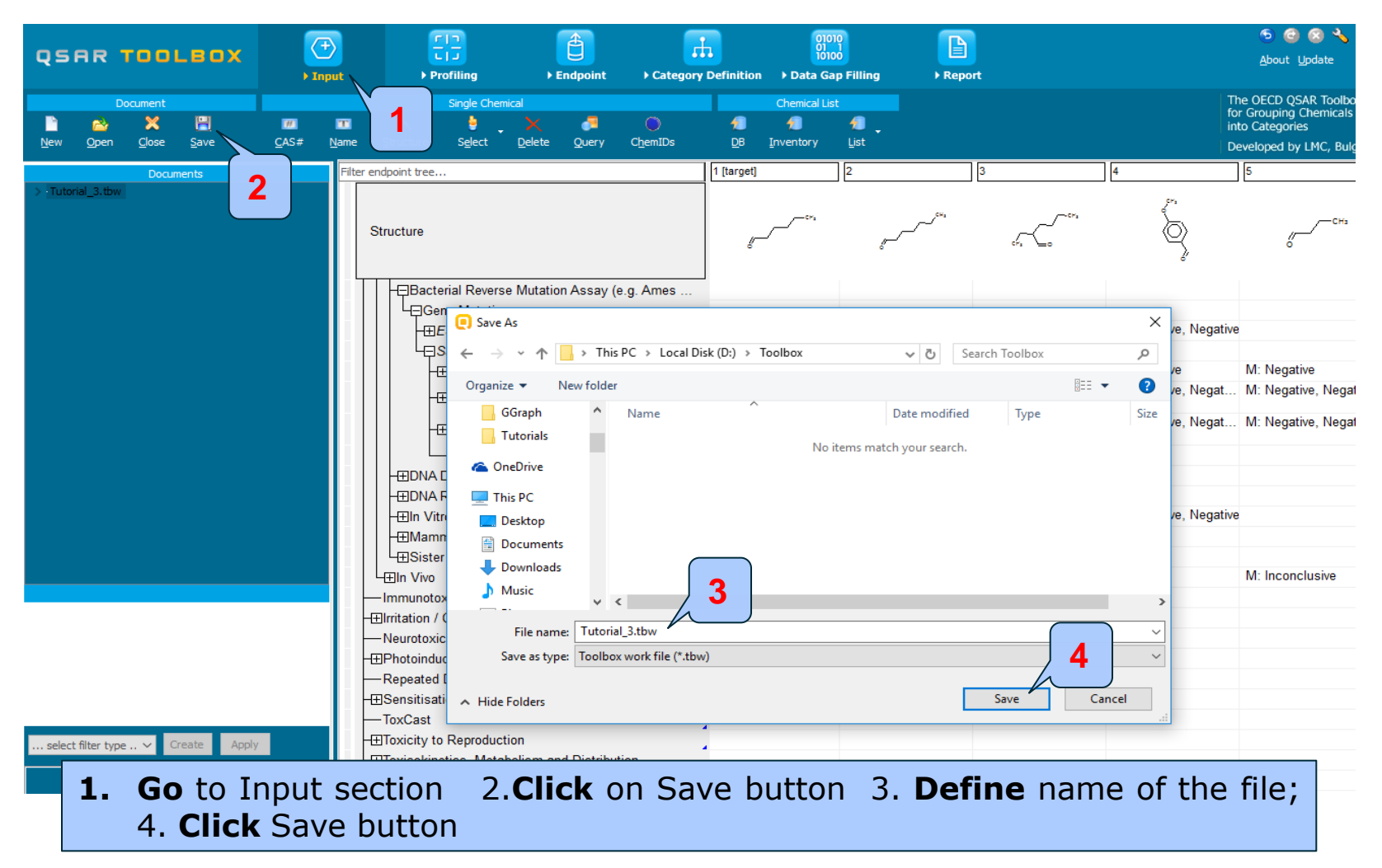

### **Open saved file**

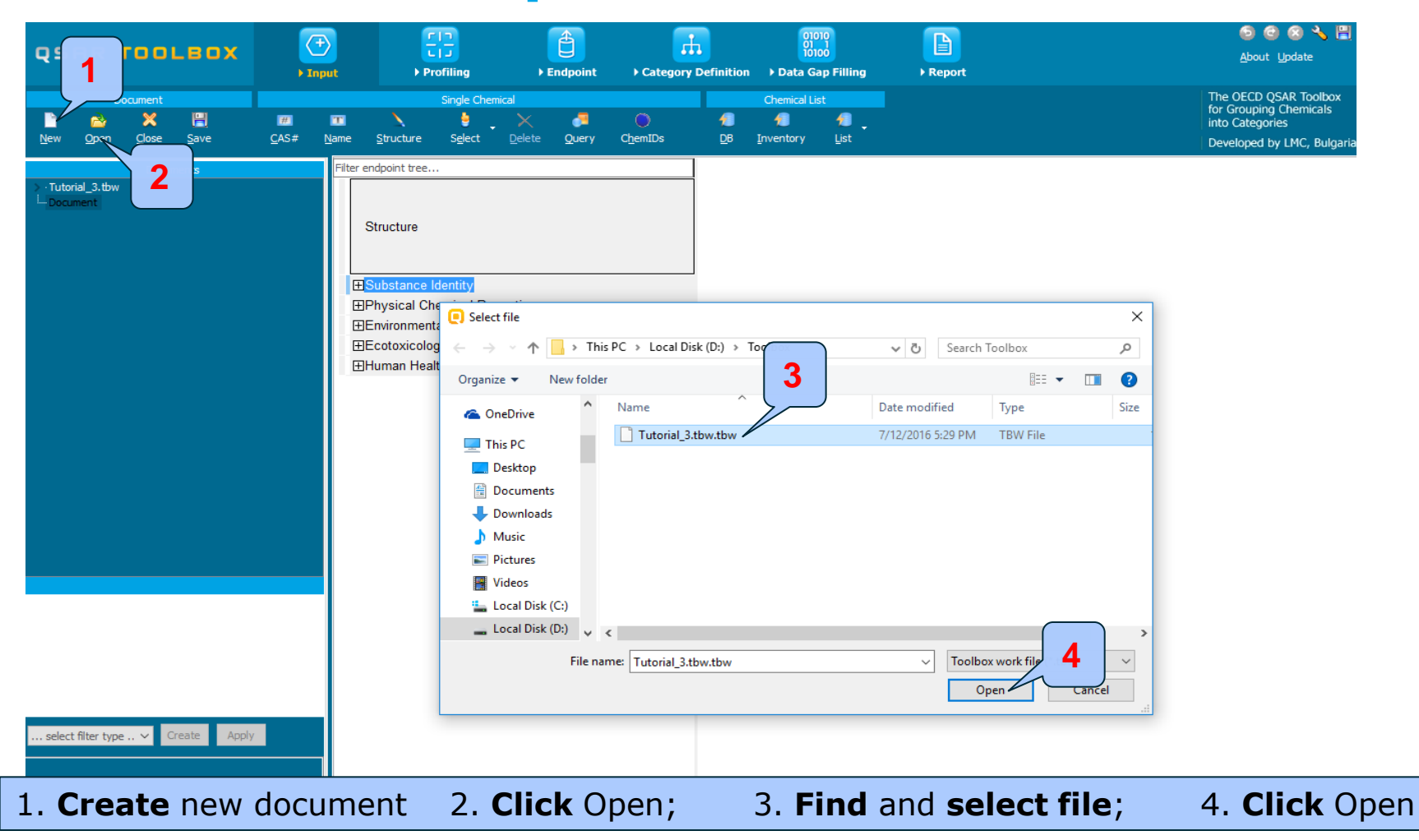

### **Open saved file**

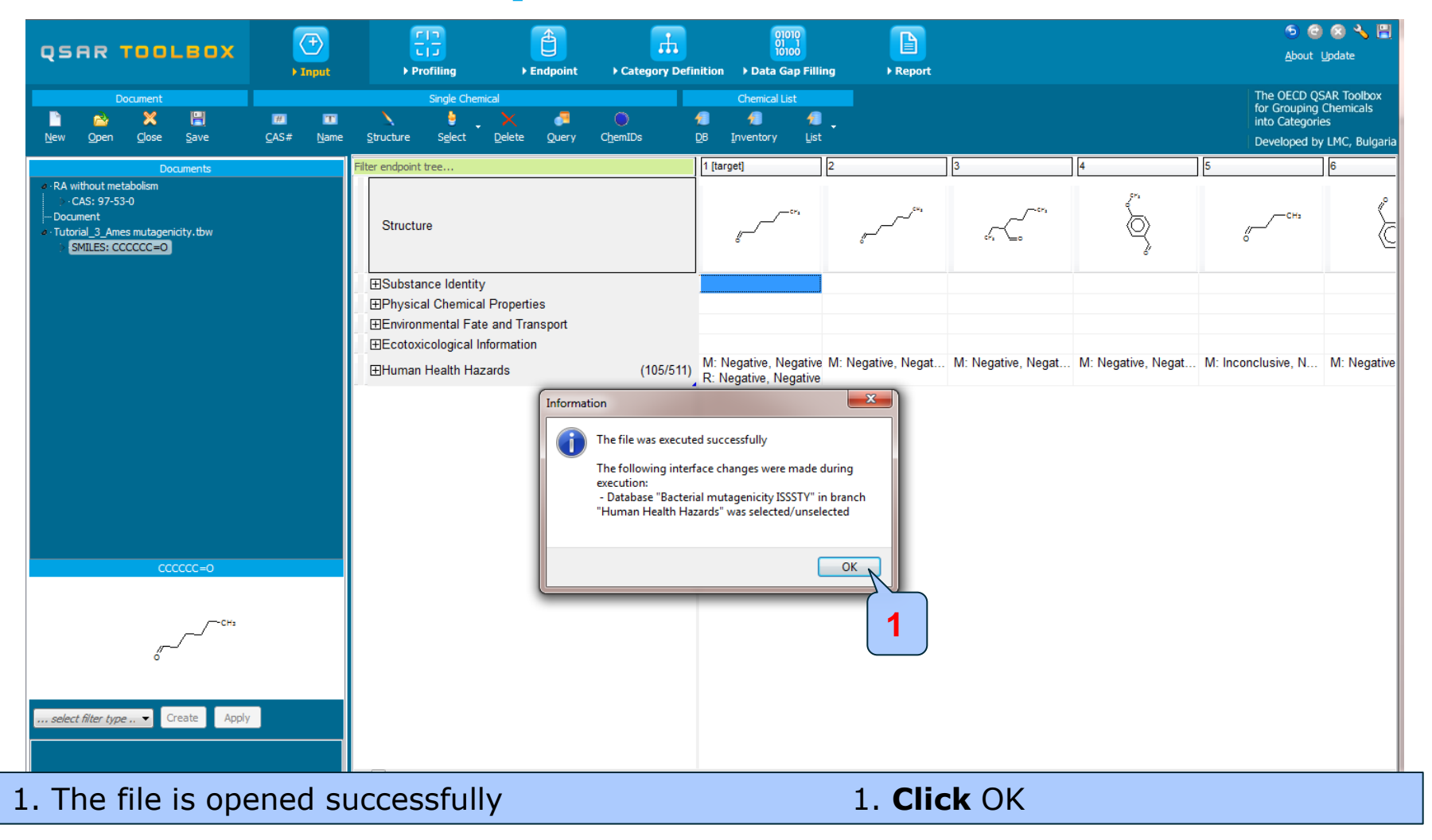

The OECD QSAR Toolbox for Grouping Chemicals into Categories

### Congratulation

- By now you should feel comfortable with the six basic modules of the toolbox and how they form the work flow of the Toolbox.
- In this tutorial you have now been introduced to several additional function in the Toolbox, especially using different profilers in subcategorizing the category of the target chemical.
- Remember proficiency in using the Toolbox will only come with practice.